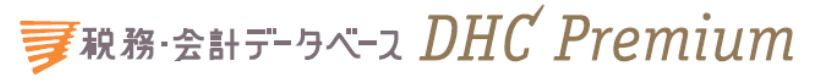

# ご利用マニュアル

「税務・会計データベース」は、第一法規の税務・会計分野のWEB商品群である「Standard」、 「DHC Premium」および「D1-Law.com税務・会計法規」を1つに集約した総合サイト です。

ここでは、「DHC Premium」の機能について説明します。

| 目 | 次 |
|---|---|
|   |   |

| Ι | ご利用にあたって                                                                                                    | - 2 | - |
|---|----------------------------------------------------------------------------------------------------|-----|---|
|   | 1 ログインとログアウト                                                                                                    | - 2 | - |
|   | 2 税制改正概要一覧、法令・诵译トピックスについて                                                                                                    | - 3 | _ |
|   |                                                                                                    | - 3 | _ |
|   | <ol> <li>(1) (加約成正确文 見</li></ol>                                                                                                    | _ 2 |   |
|   | (2) 広节・旭庄ドビックス                                                                                                    |     | - |
|   | 3 「お知らせ」について                                                                                                    | - 3 | - |
|   | (1) ロクイン則のお知らせ                                                                                                    | - 3 | - |
|   | (2) ロクイン後のお知らせ                                                                                                    | - 4 | - |
|   | ① 共通・商品別のお知らせ                                                                                                    | - 4 | - |
|   | <ol> <li>RSS によるお知らせの受信</li> </ol>                                                                                                    | - 4 | - |
| П | 機能・操作について                                                                                                    | - 5 | - |
|   | 1 検索機能                                                                                                    | - 5 | _ |
|   | (1)DHC Premium 一括检索                                                                                                    | - 5 | _ |
|   | (1) Die Heindin $\pi$ での、<br>① ログイン ※ ホーム 両面 から の 一 任 絵 表                                                                                                    | - 5 |   |
|   |                                                                                                    | - 5 | _ |
|   | (2) 快糸回面 トッノからの <sup>一</sup>                                                                                                    | - 5 | - |
|   | (2)マルナサーナダノ                                                                                                    | - 6 | - |
|   | (3) 検索画面トップ                                                                                                    | - 6 | - |
|   | (4)各種検索機能                                                                                                    | - 7 | - |
|   | ① 目次・索引検索                                                                                                    | - 7 | - |
|   | ② フリーワード検索                                                                                                    | - 8 | - |
|   | <ol> <li>法令・诵達・判例等検索</li> </ol>                                                                                                    | - 9 | _ |
|   | ④ 検索条件の保存                                                                                                    | - 9 | _ |
|   | <ul> <li>(5)</li></ul>                                                                                                    | 10  | _ |
|   | ③ K示hī木 見                                                                                                    | 10  |   |
|   | <ul> <li>◎ Dhe Flemium → Stanuaru クイック快来</li> <li>③ 検索性用体について、</li> </ul>                                                                                                    | 12  | - |
|   | <ul> <li>⑦ 快糸結未紋込み機能</li></ul>                                                                                                    | 12  | - |
|   | 2                                                                                                    | 15  | - |
|   | (1) 法令ハルーン                                                                                                    | 16  | - |
|   | (2)関連する他の解説                                                                                                    | 17  | - |
|   | ① 書籍タイプで絞り込む                                                                                                    | 17  | - |
|   | ② 根拠法令で絞り込む                                                                                                    | 17  | - |
|   | (3) ラインマーカー、ふせん等の各種ツール                                                                                                    | 18  | _ |
|   | <ol> <li>「</li> <li>「     <li>「     <li>「     <li>」     <li>」      <li>」     </li> <li>」     </li> <li>」     </li> <li>」      </li> <li>」     </li> <li>」     </li> <li>」     </li> <li>」      </li> <li>」      </li> <li>」     </li> <li>」      </li> <li>」      </li> <li>」      </li> <li>」      </li> <li>」     </li> <li>」      </li> <li>」      </li> </li> <li>」     &lt;</li></li></li></li></li></li></li></li></li></li></li></li></li></li></li></li></li></li></li></li></li></li></li></li></li></li></li></li></li></li></li></li></li></li></li></li></li></li></li></li></li></li></ol> | 18  | _ |
|   | ③ ふせん機能 -                                                                                                    | 10  | _ |
|   |                                                                                                    | 20  | _ |
|   | (4)口柳(成化                                                                                                    | 20  | - |
|   | (5) 本义保仔惯能                                                                                                    | 21  | - |
|   | (6)情報共有機能                                                                                                    | 21  | - |
|   | (7)利用設定                                                                                                    | 22  | - |
|   | 3 本文保存機能                                                                                                    | 24  | - |
|   | (1)閲覧履歴                                                                                                    | 24  | - |
|   | (2)検索履歴                                                                                                    | 24  | _ |
|   | (2)記録ツール -                                                                                                    | 24  | _ |
|   |                                                                                                    | 27  | - |
|   | ④ 床けした状式                                                                                                    | 20  | - |
|   |                                                                                                    | 25  | - |
|   | ③ 小せん/フインマーカー                                                                                                    | 25  | - |
|   | ④ フォルダの作成・整理                                                                                                    | 26  | - |

## I ご利用にあたって

## 1 ログインとログアウト インターネットに接続し、https://zei-ptl.d1-law.com にアクセスします。

税務・会計データベースのトップページが表示されますので、画面右上部の 3 ログイン ボタンをクリックいただきますと、ログイン画面に切り替わります。お客様のユーザ ID とパスワードを入力し「ログイン」ボタンをクリックするか、エンターキーを押してロ グインしてください。

【ログイン前画面】

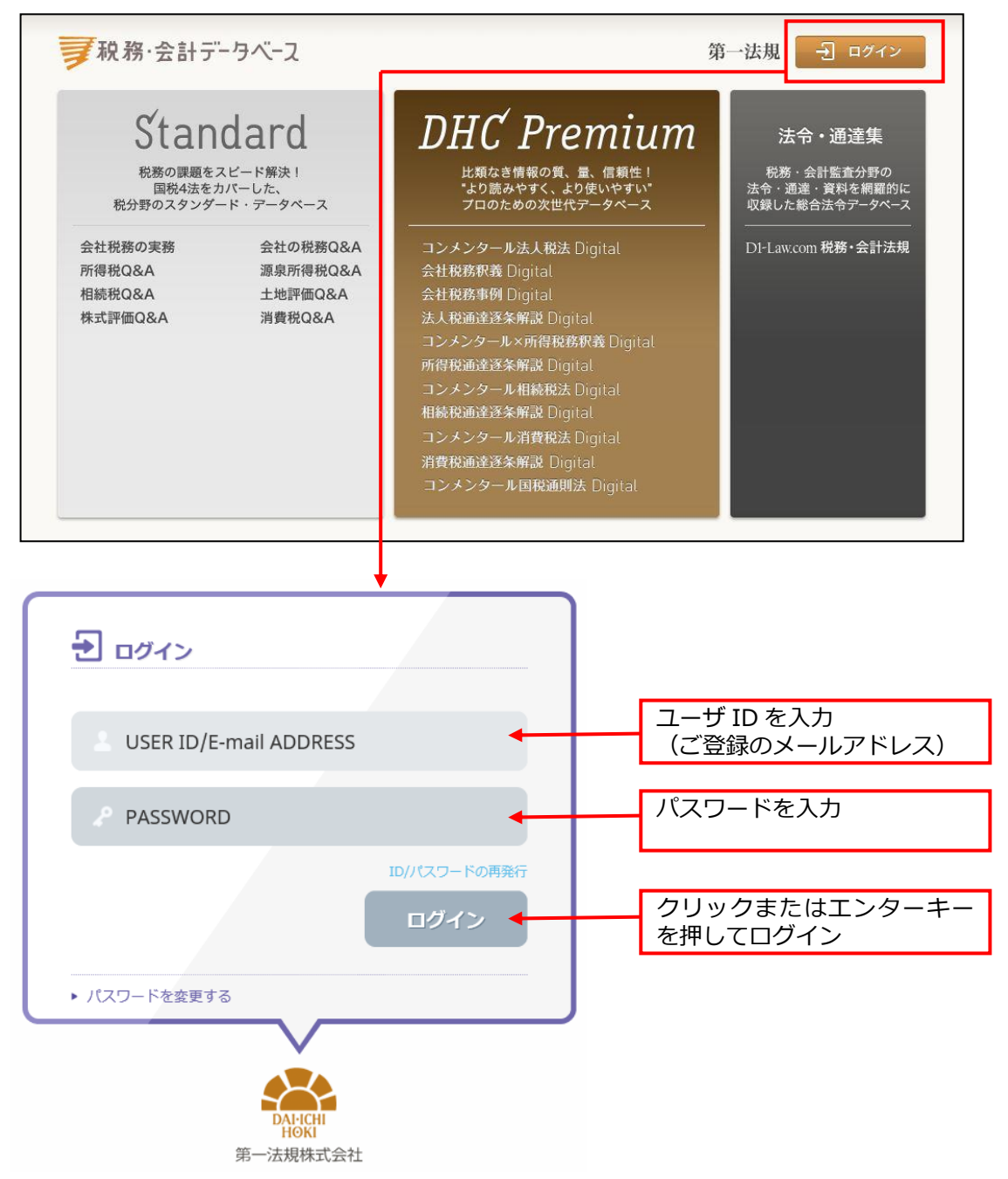

ログインが完了すると、商品のご契約の状況に応じて、会員ページとして次のような ページが表示されます。ご利用の終了時には、必ず画面右上の「ログアウト」ボタンを クリックしてください。

【ログイン後ホーム画面】

|                    | 「税務・会計データベー                                                                                                    | マニュアルへ                                                                                                    | コグアウ                |
|--------------------|----------------------------------------------------------------------------------------------------|----------------------------------------------------------------------------------------------------|---------------------|
|                    | <b>7</b> 税務·会計データベース                                                                                                    | ⑦ ガイド                                                                                                    | アウト                 |
|                    | DHC Premium<br>2021/08/04 更新                                                                                                    | フリーワード     検索       コンメンタール法人税法 Digital > 会社税務釈義 Digital                                                                                                    | ,                   |
|                    | DHC Premium シリースのお刈らでへ                                                                                                    | 会社税務事例Digital     > 法人税通達逐条解説 Digital       コンメンタール×所得税務积養 Digital     所得税通達逐条解説 Digital       コンメンタール相続税法 Digital     相続税通達逐条解説 Digital       コンメンタール相続税法 Digital     消費税通達逐条解説 Digital       コンメンタール周報通則法 Digital >                                                                                                    | ><br>><br>><br>>    |
| [                  | Standard         プルダウンで選択した年度         の一覧を表示します。         税制改正概要一覧                                                                                                    | フリーワード       検索         会社税務の実務       会社の税務Q&A       所得税Q&A         源泉所得税Q&A       相続税Q&A       土地評価Q&A         株式評価Q&A       消費税Q&A       2021/07/30更新          法令・通達トピックス       2021/07/30更新                                                                                                    | > >                 |
| L                  | D1-Law.com                                                                                                    | 主要体別日に同りの法等・通道改正等を運輸でわ知らせしまり。<br>法令・通道集 税務・会計法規 > 判例体系                                                                                                    | >                   |
|                    |                                                                                                    | 法令・通達の新着情報へ                                                                                                    |                     |
|                    | <b>TAINS</b><br>外部データベース「TAINS」で検索します。ご利用には                                                                                                    | 法令・通達の新着情報へ<br>フリーワード<br>「TAINS」のID・パスワードが必要です。                                                                                                    |                     |
|                    | TAINS<br>外部データベース「TAINS」で検索します。ご利用には<br>第一法規株式会社 金江版画 プライバシーボリシー 利用<br>Copyright e DAI-ICHI HOKI CO., LTD, AII Rig                                                                                                    | 法令・通達の新着情報へ         フリーワード       検索         「TAINS」のID・パスワードが必要です。         現約       特定変取引に関する法律に基づく表示       ご利用に際して、よくあるご質問       お問い合われる         hts Reserved                                                                                                    | 24                  |
| ×<br>1)            | TAINS         外部データベース「TAINS」で検索します。ご利用には         第一法規株式会社 金拉惑軍 ブライバシーボリシー 利用         第一法規株式会社 金拉惑軍 ブライバシーボリシー 利用         第一法規株式会社 金拉惑軍 ブライバシーボリシー 利用         Copyright e DAI-ICHI HOKI COLLTD AIR Rep         10グイン後の画面では、ご契約いた         税制改正概要一覧、法令・通道         税制改正概要一覧、法令・通道         10月 一覧         (本令・正規)         (日グイン後の画面では、ご契約いた         税制改正概要一覧         (大会・通道)         (大会・通達トピックス                                                               | 法令・通達の新着情報へ<br>フリーワード                                                                                                    | <u>व</u> .          |
| *<br>7<br>.)<br>.) | <ul> <li>TAINS<br/>A部チータベース「TAINS」で検索します。ご利用には         第一法規株式会社 金拉惑章 ブライバシーボリシー 利用<br/>Copyright e DAI-ICHI HONI CO. LTD. AIR Rig<br/>Xログイン後の画面では、ご契約いた<br/>税制改正概要一覧、法令・通道<br/>税制改正概要一覧、法令・通道<br/>税制改正概要一覧<br/>年度改正の内容と根拠条項、<br/>法令・通達トピックス<br/>官報原文、法令のあらまし、<br/>「お知らせ」について<br/>ログイン前のお知らせ<br/>税務・会計データベースに関         </li> </ul>                                                                                                    | メキ・通達の新着情報へ                                                                                                    | ₫.                  |
| ×<br>1<br>()<br>2) | <ul> <li>TAINS<br/>♪ボデータベース「TAINS」で検索します。ご利用には<br/>第一法規****** 金拉葱草 ブライベシーボリシー 利用<br/>Copyright e DAHOCH HONI CO. LTD. AI Real<br/>*ログイン後の画面では、ご契約いた<br/>税制改正概要一覧、法令・通び<br/>り税制改正概要一覧、法令・通び<br/>2000日を根拠条項、</li> <li>1、法令・通達トピックス<br/>官報原文、法令のあらまし、</li> <li>「お知らせ」について<br/>0. ログイン前のお知らせ<br/>税務・会計データベースに関 </li> </ul>                                                                                                    | メキ・通達の新着情報へ<br>フリーワード<br>パスワードが必要です。<br>全的 特定変取引に関する注意に基づく表示 ご利用に降して よくあるご算問 お問いませ<br>れた Reserved<br>まだいている商品のみ表示されます。<br><b>達トピックスについて</b><br>適用関係がひと目でわかる一覧を表示しま<br>新旧対照表が確認できます。<br>なるお知らせを表示します。                                                                                                    | <del>عن</del><br>عن |
| ×<br>1<br>2)       | <ul> <li>TAINS<br/>♪ボデータベース「TAINS」で検索します。ご利用には<br/>第一法規株式会社 金拉恵美 ブライベシーボリンニ 利用<br/>Copyright e DAI-ICHI HONI CO. LTD AI Rig<br/>メログイン後の画面では、ご契約いれ<br/>税制改正概要一覧、法令・通び<br/>税制改正概要一覧、法令・通び<br/>、法令・通達トピックス<br/>官報原文、法令のあらまし、</li> <li>法令・通達トピックス<br/>官報原文、法令のあらまし、</li> <li>近知らせ」について</li> <li>ログイン前のお知らせ<br/>税務・会計データベースに関<br/></li> <li>税務・会計データベースからのま<br/></li> <li>2021/08/18 Standardシリーズ「源泉<br/></li> <li>☆ 2021/08/18 Standardシリーズ「源泉<br/></li> </ul> | スタ・通達の新着情報へ         フリーワード       休客         TAINSJ のID・パスワードが必要です。       休客         他的 使空変取引に関する法律に基づく表示 ご利用に強して よくあるご言簡 お聞いされ<br>hts Reserved       本の思いなどので、         たいている商品のみ表示されます。       本ののみ表示されます。         夢トピックスについて       適用関係がひと目でわかる一覧を表示します。         新旧対照表が確認できます。       本ののももののみ表示されます。         新日対照表が確認できます。       なのもののもものののものののもののものののものののものののものののものののもの | ₫.                  |

## (2) ログイン後のお知らせ

① 共通・商品別のお知らせ

| DHC Premium            | フリーワード                   |                   | 検索 |
|------------------------|--------------------------|-------------------|----|
| 2021/08/04 更新          | コンメンタール法人税法 Digital 🔹 🔰  | 会社税務釈義 Digital    | >  |
| DHC Premium シリーズのお知らせへ | 会社税務事例 Digital >         | 法人税通達逐条解説 Digital | >  |
|                        | コンメンタール×所得税務釈義 Digital 🔰 | 所得税通達逐条解説 Digital | >  |
|                        | コンメンタール相続税法 Digital 💙    | 相続税通達逐条解説 Digital | >  |
|                        | コンメンタール消費税法 Digital 💙    | 消費税通達逐条解説 Digital | >  |
|                        | コンメンタール国税通則法 Digital >   |                   |    |

DHC Premium 全体の共通のお知らせと、商品ごとのお知らせを表示します。

| ▶ 検索オブション 最新版   現行制度(前年度廃止制度を含む)※前年度より前の廃止制度を除く                                                                                |         |  |  |
|----------------------------------------------------------------------------------------------------|---------|--|--|
| ▼ 🚯 DHC Premium シリーズのお知らせ                                                                                                    | A RSS   |  |  |
| 2021/03/03 改正内容がひと目でわかる「令和3年度税制改正法(案)の概要一覧」を掲載!<br>「令和3年度税制改正法(案)」の内容を一覧表でコンパクトにまとめました。<br>改正内容・根拠条項・適用関係をあわせて確認できる便利なツールです。 過 |         |  |  |
| <ul> <li>2020/10/21 令和2年度版「税制改正の解説」の登載について</li> <li>DHC Premiumに令和2年度版「税制改正の解説」を登載しました。</li> </ul>                             |         |  |  |
| ▶ 過去のお知らせ                                                                                                    |         |  |  |
| ▶ 🚯 コンメンタール法人税法についてのお知らせ                                                                                                    | RSS RSS |  |  |
| ▶ 🚯 会社税務釈義についてのお知らせ                                                                                                    | RSS RSS |  |  |
| ▶ 🚯 会社税務事例についてのお知らせ                                                                                                    | RSS RSS |  |  |
| ▶ 🚯 法人税通達逐条解説についてのお知らせ                                                                                                    | RSS RSS |  |  |
| ▶ (1) コンメンタール×所得税務釈義についてのお知らせ                                                                                                  |         |  |  |
| ▶ 🚯 所得税通達逐条解説についてのお知らせ                                                                                                    | S RSS   |  |  |
| ▶ 🚯 コンメンタール相続税法についてのお知らせ                                                                                                    | RSS RSS |  |  |
| ▶ 🚯 相続税通達逐条解説についてのお知らせ                                                                                                    | RSS RSS |  |  |
| ▶ 🕄 コンメンタール消費税法についてのお知らせ                                                                                                    | RSS RSS |  |  |
| ▶ 🚯 消費税通達逐条解説についてのお知らせ                                                                                                    | RSS RSS |  |  |
| ▶ 🚯 コンメンタール国税通則法についてのお知らせ                                                                                                    | RSS     |  |  |

② RSS によるお知らせの受信

税務・会計データベース共通のお知らせ、DHC Premium の内容更新に関するお知らせ等の情報を RSS にて配信します。RSS ボタン をクリックし、受信登録をすることで、これらの情報を受信することができます。次のようなお知らせ内容が表示されます。

| 会社税務事例Digital更新情報<br>頻繁に更新されるコンテンジを含むフィードを表示しています。フィードを受信登録すると、そのフィードは Common Feed List に追加されます。フィードからの更新情報は自動的にコンピューターにダウンロードされ<br>て、Internet Explorer や他のプログラムで表示することができます。フィードについての詳細を表示します。<br>�� このフィードを受信登録する | 表示 6/6<br>・ すべて 6<br>・ がべ替え・ |
|----------------------------------------------------------------------------------------------------|------------------------------|
| 【会社税務事例Digital】2017年5月の新規事例その5 < 734 - 2 正規スタッフへの転換の誘引策と早期退職の防止策 ><br>2017年5月31日、50000 →<br>■営業経費等 6-4 海外渡航費・広告宣伝費・販売費等の新規事例です。                                                                                     | ▼日付<br>91トル                  |
| 【会社税務事例Digital】2017年5月の新規事例その4<728-7 ふるさと納税の返礼品用の産品の提供><br>2017年5月1日、90000 →<br>■営業経費等 6-4 海外渡航費・広告室伝費・販売費等の新規事例です。                                                                                                 |                              |

※Chrome の場合は RSS の拡張機能「RSS Subscription Extension (by Google)」が、Firefox の場合は RSS の拡張機能「Livemarks」が必要となりますので、インストールしてご利用く ださい。

## Ⅱ 機能・操作について

#### 1 検索機能

DHC Premium では、各種絞込み機能を持った検索機能をご用意しています。 目的に応じて選択してください。

(1) DHC Premium 一括検索

DHC Premium(コンメンタール法人税法 Digital/会社税務釈義 Digital/会社税務 事例 Digital/法人税通達逐条解説 Digital/コンメンタール×所得税務釈義 Digital/所 得税通達逐条解説 Digital/コンメンタール相続税法 Digital/相続税通達逐条解説 Digital/コンメンタール消費税法 Digital/消費税通達逐条解説 Digital/コンメンター ル国税通則法 Digital)の商品の中で一括検索を行うことができます。

入力されたキーワードを条件に検索を実行し、検索結果一覧画面に遷移します。

① ログイン後ホーム画面からの一括検索

商品ボタンをクリックすることなく、DHC Premium 一括検索ができます。

| DHC Premium                                                                                   | フリーワード                                                                                                    | 検索                                                                                                    |
|-----------------------------------------------------------------------------------------------|----------------------------------------------------------------------------------------------------|----------------------------------------------------------------------------------------------------|
| 2021/08/04 更新<br>DHC Premium シリーズのお知らせへ                                                       | コンメンタール法人税法 Digital       >         会社税務事例 Digital       >         コンメンタール×所得税務税義 Digital       >         コンメンタール相続税法 Digital       >         コンメンタール消費税法 Digital       >         コンメンタール消費税法 Digital       > | 会社税務釈義 Digital       >         法人税通達逐条解説 Digital       >         所得税通達逐条解説 Digital       >         相続税通達逐条解説 Digital       >         消費税通達逐条解説 Digital       > |
| キーワードを入力し、DHC<br>Premiumの商品の中で一括検<br>索します。<br>2021/04/28 <sup>更新</sup><br>Standard シリーズのお知らせへ | フリーワード         会社税務のす         源泉所得税Q         源泉所得税Q&                                                                                                    | 検索<br>フリックすると、下<br>面トップに遷移し<br>5括検索ができま<br>、>                                                                                                    |

## ② 検索画面トップからの一括検索

| ■ 親務·会計データベース DHC Premium                                 | <u>Standardへ</u> ご利用マニュア                          | ル設定閉じる  |
|-----------------------------------------------------------|---------------------------------------------------|---------|
| 検索トップ 🛛 🕂                                                 | 間貿易歴 検未思歴                                         | 記録ツール   |
| 条件クリア 目次 ← ↔ 解説を探す: 目次                                    | 案3//フリ=フ=トから反す 法令・通達・判例等からす □ 法令・通道を探す □ 判例を探す    | R       |
| 目次・索引検索                                                   |                                                   |         |
| ▼ 🍘 コンメンタール法人税法 🛛 令和2年 💌                                  |                                                   |         |
| ■素引                                                       | ▶ (Aボインション 品加減」が1-50年(6)千世ホル地域に自己)→新千世より約0米市地址ではく |         |
| <ul> <li>・著者一覧</li> <li>※判約正一覧素</li> </ul>                | ▶ 🚯 DHC Premium シリーズのお知らせ                         | RSS RSS |
|                                                           | ▶ 🚯 コンメンタール法人税法についてのお知らせ                          | RSS RSS |
| 》沿革<br>用法人提法                                              | ▶ (1) 会社税務釈義についてのお知らせ                             | RSS RSS |
| ■減価償却資産の耐用年数等に関する省令                                       | ▶ (1) 会社税務事例についてのお知らせ                             | RSS RSS |
| <ul> <li>■ 租税特別措置法</li> <li>■ 関連法令</li> </ul>             | ▶ (1) 法人税通道逐条解説についてのお知らせ                          | RSS     |
| ▶ ● 会社税務釈義 令和2年 ▼                                         | ▶ (1) コンメンタール×所得税務訳義についてのお知らせ                     | S RSS   |
| ▶ 🗃 会社税務事例 令和2年 🗸                                         | ▶ (1) 所得稅通達逐条解説についてのお知らせ                          | RSS RSS |
| ▶ 🎬 法人税通達逐条解説   令和2年   ▼                                  | ▶ 🚯 コンメンタール相続税法についてのお知らせ                          | RSS RSS |
| ▶ Subscript State Not Not Not Not Not Not Not Not Not Not | ▶ 🚯 相続税通達逐条解説についてのお知らせ                            | RSS RSS |
| ▶ <b>圖 所得税通達逐条解説</b> 令和2年 >                               | ▶ (1) コンメンタール消費税法についてのお知らせ                        | RSS RSS |
| ▶ 🎒 コンメンタール相続税法 🛛 令和2年 💌                                  | ▶ 🚯 消費税通達逐条解説についてのお知らせ                            | RSS RSS |
| ▶ <b>圖 相続税通達逐条解説</b> 令和2年 >                               | ▶ 🚯 コンメンタール国税通則法についてのお知らせ                         | ₹ R55   |

(2) マルチサーチタブ

検索状態を画面ごとにそのままの状態で最大5件まで保持しておくことができます。 それぞれの画面は、タブを切り替えることによって呼び出します。

| 秋務・会計データベース DH     貸例引当金 図 会社税     条件クリア 国次 ← ↔                  | C Premium<br>勝事例 R 検索トップ R +<br>解説を探す: EX 索引/フリーワードから探す 法令・通道・判例等から探 | 「+」ボタンを押して新しいタブを<br>開きます。閉じる場合は「×」ボタ<br>ンを押します。 |
|------------------------------------------------------------------|----------------------------------------------------------------------|-------------------------------------------------|
| <ul> <li>目次・素引検索</li> <li>■ コンメンタール法人税法</li> <li>■ 索引</li> </ul> | 現在開いているタブで<br>表示されている検索画面                                            | >                                               |

(3)検索画面トップ

| ⑥条件クリア     ③                                                           | 法令・通達・判例等から探す     ④法令・通達を探す     ⑤判例                                                                      | 」を探す                      |
|------------------------------------------------------------------------|----------------------------------------------------------------------------------------------------|---------------------------|
|                                                                        | Standardへご利用マニコ       閲覧閲歴       検索回振       (次索引/フリーアーSyngig 3       法令・適逢を探す       □       判例を探す        | <u>アル 設定 閉じる</u><br>記録ツール |
| 日次・素引検素 ▲ ▲ ▲ ■ ■ ■ ■ ■ ■ ■ ■ ■ ■ ■ ■ ■ ■ ■ ■                          | フリーワード<br>検索<br>▶ 検索オブション 最新版   現<br>②フリーワード検索<br>山制度を除く                                                 | ]                         |
| ①日次・玄引倫玄                                                               | ▶ 🚯 DHC Premium シリーズのお知らせ                                                                                | RSS RSS                   |
|                                                                        | ▶ () コンメンタール法人税法についてのお知らせ                                                                                | RSS RSS                   |
| ■ 租税特別措置法 ■ 関連法令                                                       | ▼ 🚯 会社税務釈義についてのお知らせ                                                                                      | RSS RSS                   |
| ▼ ● 会社税務款額 令和2年 ▼<br>■ 奈引<br>■ 兄別・著者一覧<br>> 約約すて、1000                  | <ul> <li>2021/06/09 DHC Premium 『会社税務釈義Digital』 令和2年度版更新情報<br/>令和2年度税制改正に基づく内容更新が完了しました。</li> </ul>      |                           |
| ○ 株的(以上) 男友       ● 目次       ● 重次       ● 黄金社税務事例       ● 新日2年 ▼       | <ul> <li>2021/05/17 DHC Premium 『会社税務釈義Digital』 令和2年度版更新情報<br/>令和2年度税制改正に基づく内容を更新しました。 〕</li> </ul>      |                           |
| <ul> <li>■ 凡例・著者一覧</li> <li>■ カレント・タックス・ハイライト</li> <li>■ 目次</li> </ul> | <ul> <li>2021/03/25 DHC Premium 『会社税務釈義Digital』 令和2年度版更新情報<br/>令和2年度税制改正に基づく内容を更新しました。 込</li> </ul>      | がせ                        |
| ▼ ● 法人根递逐逐条解説 合和02年 ▼<br>● 索引<br>■ 凡例・著者一覧<br>● 目穴                     | <ul> <li>2021/02/16 DHC Premium 『会社税務釈義Digital』 令和2年度版更新情報</li> <li>令和2年度税制改正に基づく内容を更新しました。 〕</li> </ul> |                           |
| ▶                                                                      | <ul> <li>2021/01/13 DHC Premium 『会社税務釈義Digital』 令和2年度版更新情報</li> <li>令和2年度税制改正に基づく内容を更新しました。</li> </ul>   |                           |
| ▶ ■ 所得税通運送条件説 令和2年 ▼<br>▶ ■ コンメンタール相続発法 令和2年 ▼                         |                                                                                                    |                           |
| ▶ ■ 相続和通達逐条解説 令和2年 ✓                                                   | 全社税務事例についてのお知らせ                                                                                          | RSS RSS                   |
| ▶ ■ 消費税通達逐条解説 令和2年 ∨                                                   | ▶ 👔 法人税通達逐条解説についてのお知らせ                                                                                   | RSS                       |
| ▶ ■ コンメンタール国税通則法 令和2年 ▼                                                | ▶ () コンメンタール×所得税務釈義についてのお知らせ                                                                             | RSS RSS                   |
| · · · · · · · · · · · · · · · · · · ·                                  | ▼ 🚯 所得税通達逐条解説についてのお知らせ                                                                                   | RSS RSS                   |
|                                                                        | ▶ () コンメンタール相続税法についてのお知らせ                                                                                | RSS                       |
|                                                                        | ▶                                                                                                    | RSS RSS                   |
|                                                                        | ▶ 🚯 コンメンタール消費税法についてのお知らせ                                                                                 | RSS RSS                   |
|                                                                        | ▶ 🔒 消費税通達逐条解説についてのお知らせ                                                                                   | RSS RSS                   |
|                                                                        | ▶ (1) コンメンタール国税通則法についてのお知らせ                                                                              | RSS RSS                   |

### ① 目次·索引検索

後述7頁「II1(4)①目次・索引検索」を参照ください。 ※目次・索引検索では、ご契約いただいている商品のみ表示されます。

- 2 フリーワード検索
   後述8頁「II1(4)2フリーワード検索」を参照ください。
- ③ 法令・通達・判例等から探す
   後述9頁「Ⅱ1(4)③法令・通達・判例等検索」を参照ください。
- ④ 法令・通達を探す
   「D1-Law.com 税務・会計法規」へリンクします。※別途ご契約が必要です。
- ⑤ 判例を探す
   「こう」
  - 「D1-Law.com 判例体系」 ヘリンクします。※別途ご契約が必要です。
- ⑥ 条件クリア 指定されている検索条件をすべてクリアします。
- ⑦ お知らせ
   前述4頁「I3(2)ログイン後のお知らせ」を参照ください。

### (4) 各種検索機能

目次・索引検索

商品ごとに、体系的に構成された目次・索引から解説を検索することができます。

【例:会社税務釈義】

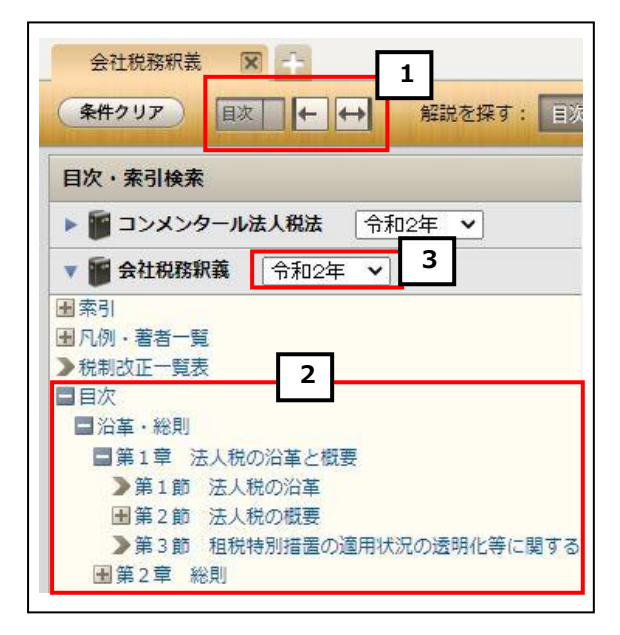

【例:コンメンタール×所得税務釈義】

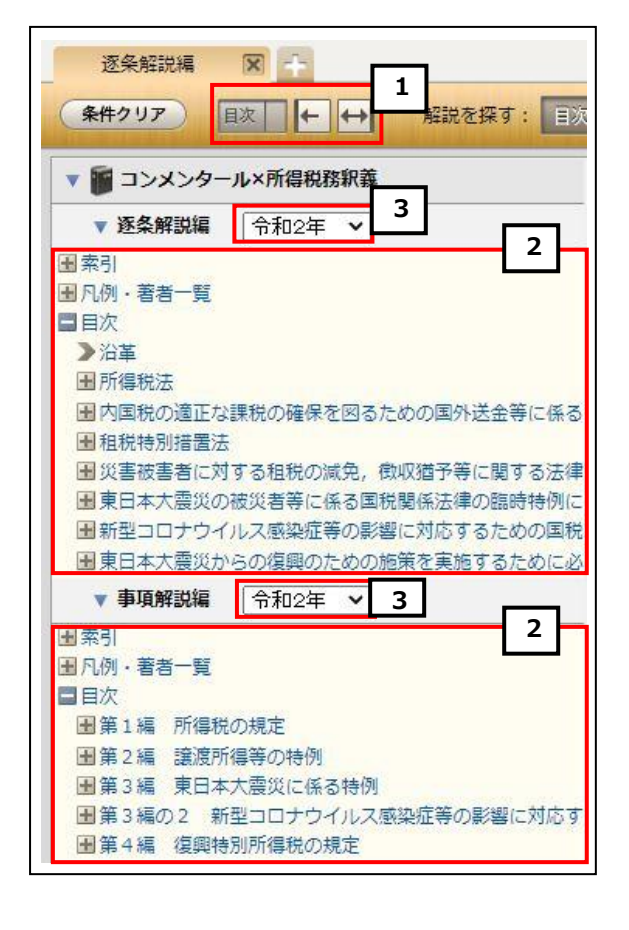

```
【例:会社税務事例】
```

| 会         | <u>社税務事例</u> 区 1                              |   |
|-----------|-----------------------------------------------|---|
| <b>条件</b> | <b>クリア</b> 目次 ← ↔ 解説を探す:                      | Ē |
| 目次        | · 索引検索                                        |   |
| •         | コンメンタール法人税法 令和2年 🗸                            |   |
| •         | 会社税務釈義 令和2年 🗸                                 |   |
| • 6       | 会社税務事例 令和2年 > 3                               |   |
| 田索引       |                                               |   |
| 国九日       | 』・者若一覧<br>/ント・タックス・ハイライト <b>──</b> ─ <b>─</b> |   |
| 日日次       | 2                                             |   |
|           | 3月J<br>911 総計                                 |   |
| 5         | 1-2 新公益法人税制                                   |   |
| >         | 1—3 同族会社                                      |   |

 目次・索引表示欄開閉コントロール
 目次・索引表示欄を画面上左右いっぱいに 表示したり、表示させないことができます。

## [2] 目次・索引項目 目次・索引の項目の左側にある「+」「−」 ボタンをクリックし、下位項目を表示、非表 示にします(最大5階層まで表示)。 「>」をクリックすると、右側の表示欄に 細目次を表示することができます。

## 3 解説年度の切り替え

メニューバー右端の年度を切り替えると、 過去の解説を検索することができます。 【コンメンタール法人税法】 平成 29 年度から蓄積 【会社税務釈義】 平成23年度から蓄積 【会社税務事例】 平成24年度から蓄積 【法人税通達逐条解説】 平成25年度から蓄積 【コンメンタール×所得税務釈義】 平成 27 年度から蓄積 【所得税通達逐条解説】 令和2年度から蓄積 【コンメンタール相続税法】 平成 28 年度から蓄積 【相続税通達逐条解説】 令和2年度から蓄積 【コンメンタール消費税法】 平成 28 年度から蓄積 【消費税诵達逐条解説】 令和2年度から蓄積 【コンメンタール国税通則法】 平成 30 年度から蓄積

#### ② フリーワード検索

DHC Premium の解説をフリーワードで検索します。

画面中央のフリーワード入力欄に、検索語を入力して検索を実行します。複数語を 掛け合わせて検索する場合、スペース区切りで検索してください。

AND、OR、NOTの検索式を使って検索したい場合、キーワードの代わりに文章(単文)を入力して検索したい場合、年度や廃止制度指定をして検索したい場合は、「▶検索オプション」を開き、必要事項をパネルに入力してください。

| フリーワ   |         |                                   |          | 検索   |
|--------|---------|-----------------------------------|----------|------|
| ▶ 検索オン | プション 最新 | 版 現行制度(前年度廃止制度を含む)※前年度            | より前の廃止制  | 度を除く |
|        | ● キーワード |                                   | をすべて含む   |      |
|        | +       |                                   | のいずれかを含む |      |
|        |         |                                   | のどれも含まない |      |
| _      | ○ 自然文   | キーワードの代わりに文章(単文)を入力して検索することができます。 | ]        |      |
|        | 年度指定    | ● 最新 		 ● すべて                     |          |      |
|        | 廃止制度指定  | ☑ 現行制度 ( ☑ 前年度廃止制度を含む) 🛛 廃止制度     |          |      |
|        | ▲ 閉じる   | 検索                                |          |      |

#### 【参考】同意語処理

フリーワード検索では、表記の揺れのある語句でも検出できるよう、同意語処理によ る補助検索を行っています。例えば、「繰延/繰延べ/繰り延べ」といった送り仮名に よる表記の揺れや、「外為法」や「独禁法」といった法令の略称、「会社員/サラリーマ ン」といった通称などを同意語として自動的に検出します。

(i) キーワードサジェスト機能

入力された検索語に対し、より正確な検索結果が得られるよう、検索語の候補を 入力欄の下に一覧表示(10 語)します。候補語が 11 語以上ある場合、「(もっと見 る)」を押すと全候補語を表示します。

候補語を選択し、検索を実行してください。

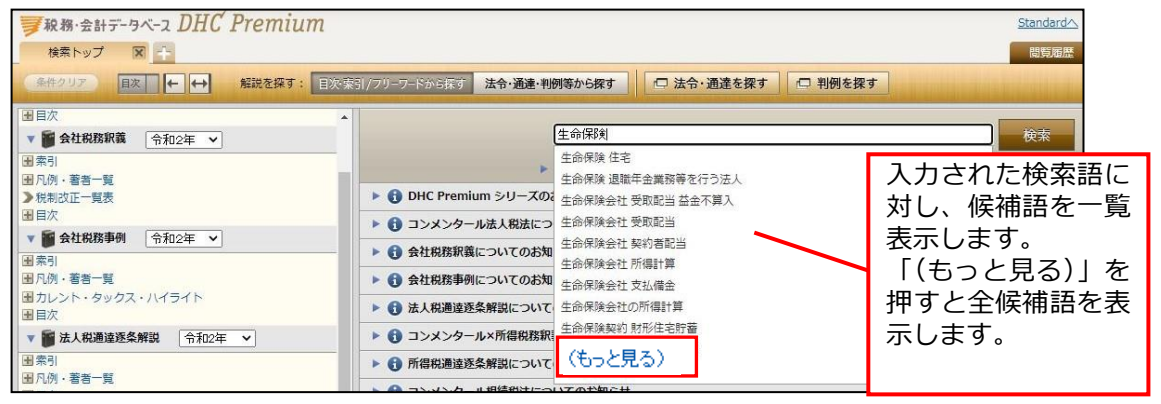

【未契約商品の表示】

初期設定では、未契約商品に関する候補語も表示されます。「設定」でご契約商品に 関する候補語のみ表示されるように変更できます(後述22頁「II2(7)利用設定」 参照。)。

| 「秋務・会計データペース DHC Premium<br>検索トップ 図 ☆<br>条件クリア 直次 ← → 解説を探す: 目                                                                                                    | 次:朱引/フリーフードから探す 法令・通達・判 | 例等から探す 🛛 法令・通達を探す                     | 問質困麼 |
|----------------------------------------------------------------------------------------------------|-------------------------|---------------------------------------|------|
| 目次・索引検索                                                                                                    |                         | 生命保険                                  | 検索   |
| ▼ ■ コンメンタール相続税法 令和2年 ▼<br>■ 案引                                                                                                    | -                       | 生命保険住宅                                | 2004 |
| ■ 凡例 · 著者一覧                                                                                                    | ▶ 🚯 DHC Premium シリーズの   | 生命保険契約<br>生命保険契約                      |      |
| ■ 記載 記載 100 日本 100 日本 | ▶                       | 生命保険契約に関する権利                          |      |
|                                                                                                    |                         | 生的传染料 興担<br>生命保険料<br>生命保険料控除<br>生命保険金 |      |
|                                                                                                    |                         | 生命保険金等 非課税限度額                         |      |

<sup>◎</sup>ご契約商品に関する候補語のみ表示されるように変更した場合の例

法令・通達・判例等検索

解説に掲載されている根拠法令・通達の条項号の情報、発令年・番号、判例要旨の 裁判年月日・事件番号、裁決要旨の裁決年月日から解説を検索することができます。 画面上部の「法令・通達・判例等から探す」ボタンをクリックし、入力フォームを切 り替えてください。

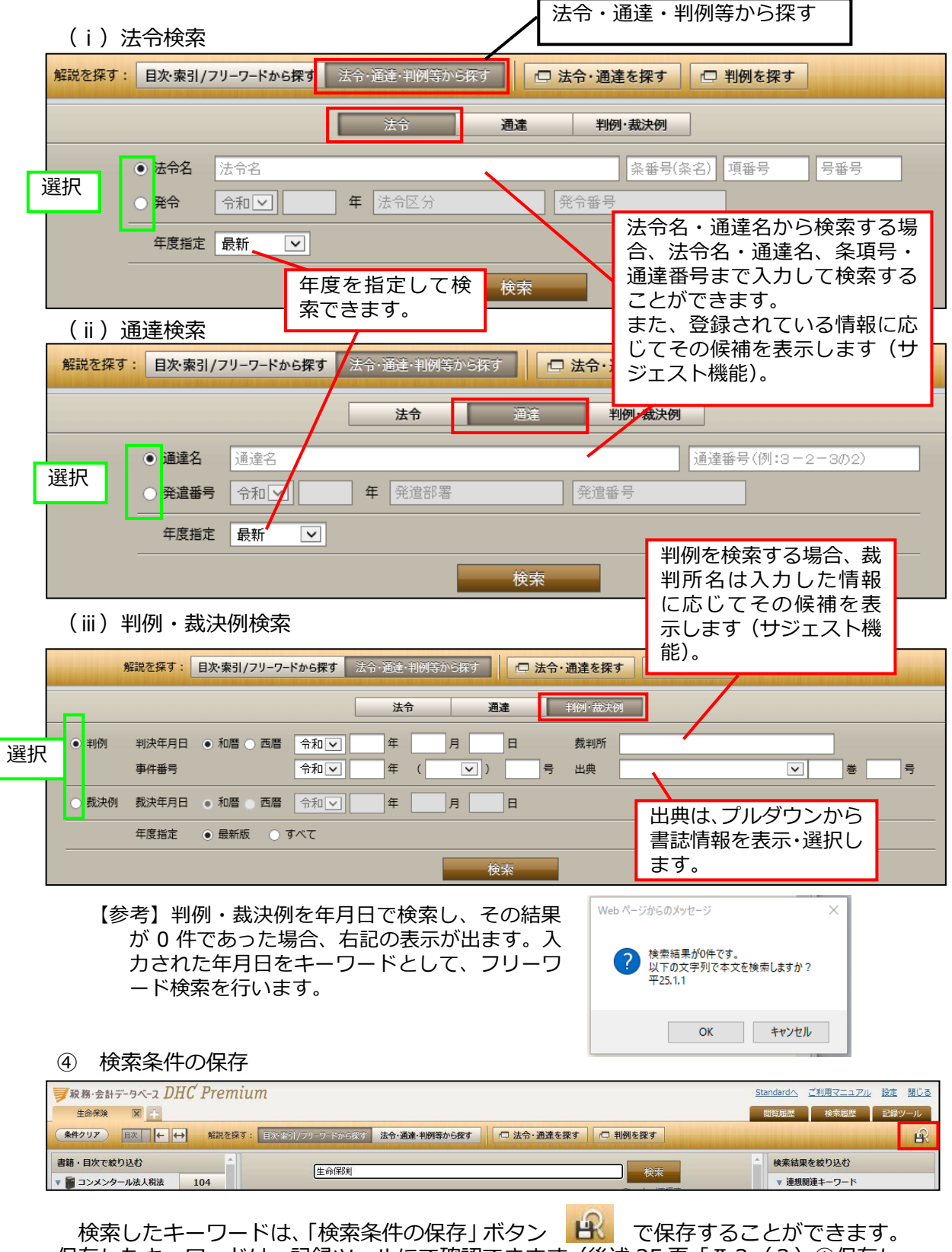

保存したキーワードは、記録ツールにて確認できます(後述 25 頁「II3(3)①保存した検索」参照。)。

#### ⑤ 検索結果一覧

画面中央の欄に、検索結果を一覧表示します。

検索結果は、ヒットした検索語を含む見出し単位に、ヒットした解説箇所の目次での所在、補正状況とともに表示します。また、ヒットした箇所はハイライト表示され、 ヒット箇所を含む解説本文を数行表示します。

- (i)検索結果の並び替えを行います。 適合率順/書籍・目次順(※)/税目順
- (ii) 「▶もっと読む」をクリックすると、ヒット箇所を含む解説本文を範囲を広げ て表示させることができます。
- (iii)「あとで読む」をクリックすると、記録ツール(後述 25 頁「I3(3)②あ とで読む本文/保存した本文」参照。)内の「あとで読む本文」のページに保存 されます。
- (iv) 青色で表示されているタイトル部分をクリックすると、該当解説箇所を別画 面で表示します。
- (v)商品ごとの検索結果の件数を表示します。
- (vi) 左上の「条件クリア」ボタンで、検索結果をクリアすることができます。

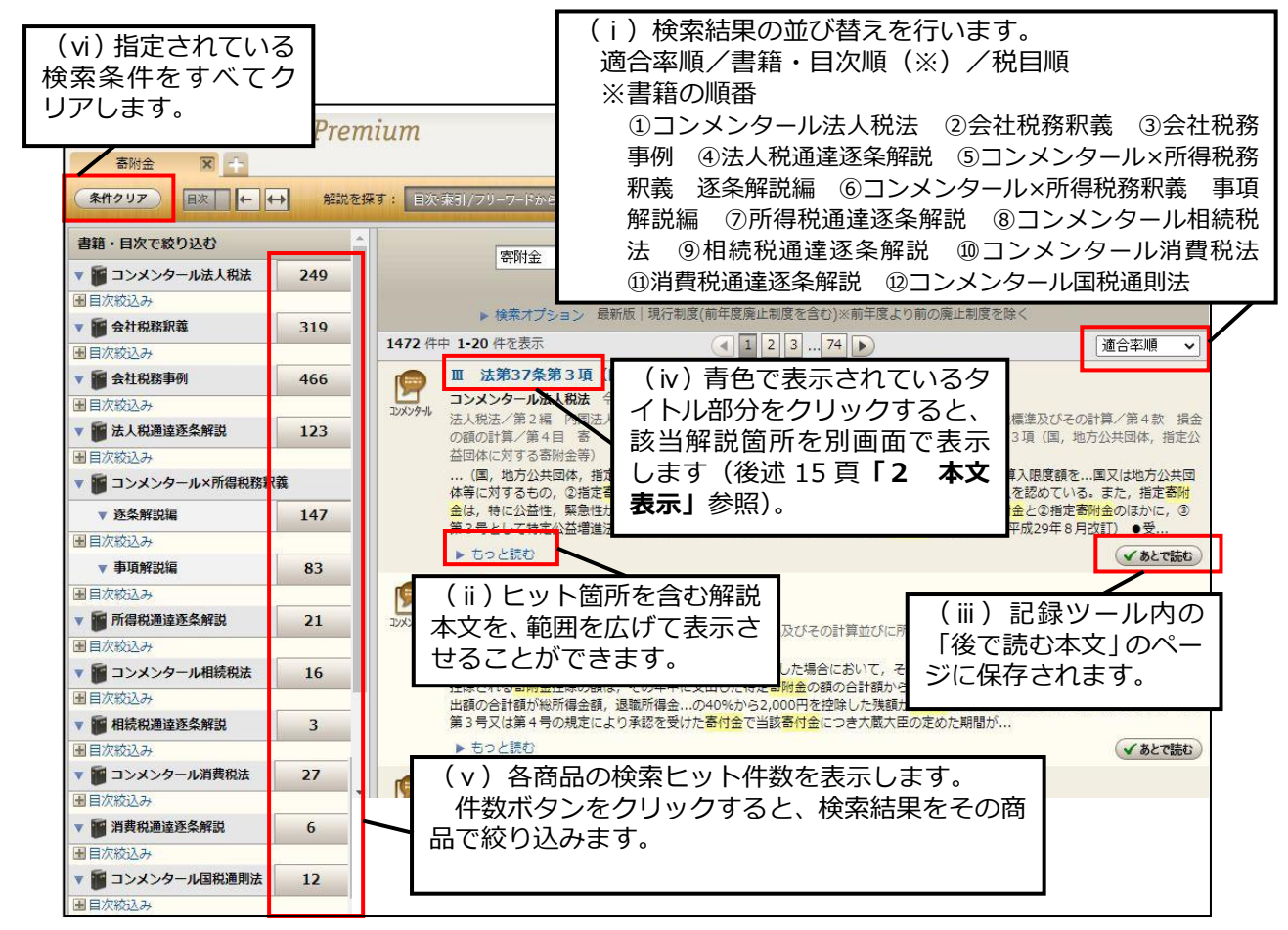

#### ◎商品で絞り込んだ場合の例

| <b>ジ</b> 税務·会計データベース DHC Prem | lium                                                                                                    |                             |
|-------------------------------|----------------------------------------------------------------------------------------------------|-----------------------------|
| 高附金 🔽 📑                       |                                                                                                    |                             |
| 条件クリア 目次 ← ↔ 解説を招             | ます: 目決索引/フリーフードから戻す 法令・通達・判例等から探す □ 法令・通達を探す □ 判例を探す                                                                                            |                             |
| 書籍・目次で絞り込む解除                  | 商品で絞り込むと、その商品の件数ボタンの色が変                                                                                                    |                             |
| ▼ 1 コンメンタール法人税法 249           | わります。                                                                                                    |                             |
| ■目次絞込み                        |                                                                                                    |                             |
| ▼ ■ 会社税務釈義 319                | 249 件中 1-20 件を表示 (1 2 3 13 ) 適合:                                                                                                    | 家順・                         |
| 11日次校込み                       |                                                                                                    | +-/00                       |
| ▼ 중社税務事例 46                   | □ □ 法第37条第3項(国,地方公共団体,指定公益団体に対する寄附金等)                                                                                                    |                             |
| ■目次絞込み                        | コンメンタール法人税法 令和2年                                                                                                    |                             |
| ▼ ■ 法人税通達逐条解説 123             |                                                                                                    | 第4款 損金                      |
| ■目次絞込み                        | 解除」をクリックすると殺込みを解除できます。   ******                                                                                                    | 1949) IBACIA                |
| ▼ 🍯 コンメンタール×所得税務釈義            | 額を…国又は<br>ている。また、                                                                                                    | 地方公共団<br>指定 <mark>寄附</mark> |
| ▼ 逐条解説編 147                   | 金は、特に公益性、緊急性が高いものとして教…度改正前は、この項の構成が①国等に対する <mark>寄附金</mark> と②指定 <mark>寄附金</mark> のに<br>第2月として特定公式機構注し、このページトアの限している。 受取者指定素は全実取の手引(回応20年9月20日) | まかに、③                       |
| ■目次絞込み                        | 第3号として特定公益増加速入…一口ベーンエビ公開している。 文記名語を部門金単物の子引 (十成25年6月以前)                                                                                         | ·                           |
| ▼ 事項解説編 83                    |                                                                                                    | あとで読む                       |
| ■目次絞込み                        | 1                                                                                                    |                             |
| ▼ 🗑 所得税通達逐条解説 21              | コンメンタール法人税法 令和2年     コンメンタール法人税法 令和2年     コンパンゲル     法人税法 / 第2編 内国法人の法人税 / 第1章 タ画要在商の所得に対する法人税 / 第1節 課税標準及びその計算/ 簡                              | 第4款 指金                      |
| ■目次絞込み                        | の額の計算/第4目 寄 附 金/法第37条 寄附金の損金不算入                                                                                                    | in the offering             |

#### 【未契約商品の表示】

検索結果一覧では、ご契約いただいている商品のタイトル部分を青字で、未契約商品のタイトル部分を黒字で表示します。解説を閲覧できるのは、ご契約いただいている商品(タイトルが青字)のみとなります。(後述 22 頁「II2(7)利用設定」も参照ください。)。

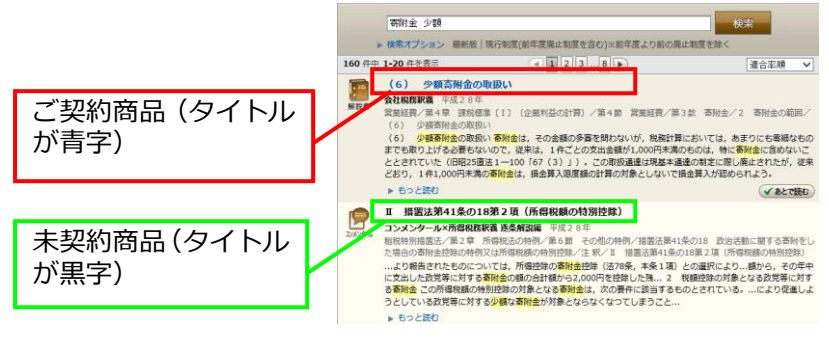

 (i)あるまで検索
 フリーワード検索の結果が0件で あった場合に、右記のメッセージが表示されます。
 「OK」をクリックすると文字の並びの似たものを再検索します。

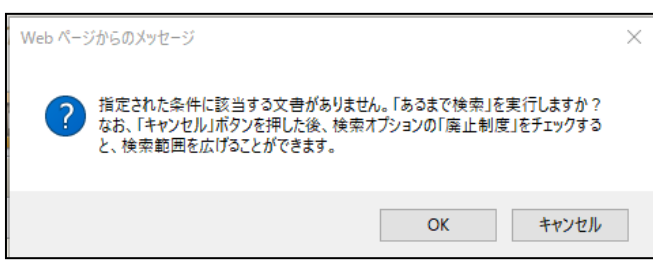

(ii)マークについて

|         | ####                       | 「会社税務釈義」/「コンメンタール×所得税務釈義 事項解説編」の<br>解説を示すマーク                                                                                                    |
|---------|----------------------------|----------------------------------------------------------------------------------------------------|
| ①書籍タイプ  | の人事例集                      | 「会社税務事例」の解説を示すマーク                                                                                                    |
|         | 10<br>10<br>10<br>10<br>10 | 「コンメンタール法人税法」/「法人税通達逐条解説」/「コンメンター<br>ル×所得税務釈義 逐条解説編」/「所得税通達逐条解説」/「コンメン<br>タール相続税法」/「相続税通達逐条解説」/「コンメンタール消費税法」<br>/「消費税通達逐条解説」/「コンメンタール国税通則法」の解説を示す<br>マーク |
| ②未施行    | 未施行                        | 施行前の制度であることを示すマーク                                                                                                    |
| ③改正情報   | 改正情報                       | 年度改正があった条文とその改正概要であることを示すマーク                                                                                                    |
| ④廃止     | 廃止                         | 編注で廃止制度であることが注記されていることを示すマーク                                                                                                    |
| ⑤編注     | 福注                         | 廃止以外の"その他の編注"が記載されていることを示すマーク                                                                                                    |
| ⑥見直済み   | 見直済み                       | 年度改正の途中で、改正前の解説と改正後の解説が混在するとき、年度改<br>正が解説に反映され終了していることを示すマーク                                                                                             |
| ⑦ N E W | NEW                        | 新しく掲載された解説であることを示すマーク                                                                                                    |

⑥ DHC Premium → Standard クイック検索
 ※別途「Standard」商品のご契約が必要です。
 DHC Premium のフリーワード検索の検索結果画面から
 >Standardで見ずを押すことで、ワンクリックで、Standardでも同一の検索語で一括検索できます。
 (Standard→DHC Premium のクイック検索も同様に行えます。)

◎ DHC Premium 検索結果一覧画面(ここではフリーワード検索語として「寄附金 少額」と入力)

| ■税務・会計データ        | <i>۳ م</i> DHC | ' Premium                                                          |                                                                      |                                                             |                              |
|------------------|----------------|--------------------------------------------------------------------|----------------------------------------------------------------------|-------------------------------------------------------------|------------------------------|
| 高附金 🕥            | R -            |                                                                    |                                                                      |                                                             |                              |
| - (条件クリア) 目次     |                | 解説を探す: 目次:茲引 /フリーフードから探                                            | (注会・诵達・判例等から探す)                                                      | □ 法会・通達を探す □□ 判例を探す                                         |                              |
|                  |                |                                                                    |                                                                      |                                                             |                              |
| 書籍・目次で絞り込む       | ť              | ▲<br>                                                              | 顏                                                                    | 検                                                           | *                            |
| ▼ 🍯 コンメンタール流     | 去人税法           | 77                                                                 |                                                                      | Standar                                                     | dで探す                         |
| 目次絞込み            |                | ▶ 検索オプション                                                          | > 最新版   現行制度(前年度廃止)                                                  |                                                             |                              |
| ▼ ● 会任祝務釈義       |                | 66<br>258 件中 1-20 件を表示                                             | (1)                                                                  | フリーワードを入力                                                   | して、一検                        |
| ■ 日// 秋区の        |                | 16 (6) 少額寄附                                                        | 金の取扱い                                                                | 索」ボタンを押し、                                                   | 検索結果 📔                       |
| ■目次絞込み           | 1              | 会社税務釈義 令和                                                          | e年                                                                   | 一覧が表示されると                                                   | 、                            |
| - 副 法   到涌法该久会   | 82:H           | ·····································                              | 県税標準〔I〕(企業利益の計算)。                                                    |                                                             | 領寄                           |
|                  |                |                                                                    |                                                                      | >Standard C採9                                               |                              |
| ⊚Standar         | 1検索結           | 课一覧画面                                                              |                                                                      | が表示されます。                                                    |                              |
| ■ 和務,会社≕- 2 べ- 7 | Standard       |                                                                    | DHC Premium 🔪                                                        | ここをクリックする                                                   | と、下記                         |
|                  | stanuaru       |                                                                    |                                                                      | の面面に遷移します                                                   |                              |
|                  |                |                                                                    |                                                                      | の面面に進行しより                                                   | °                            |
| 商品で絞り込む          | (?)            |                                                                    | <u>/</u>                                                             |                                                             |                              |
| すべて              | 34             | 寄附金 少額                                                             |                                                                      |                                                             | 検索                           |
| 会社税務の実務          | 18             | ▶ その他のオプション 会和2年                                                   |                                                                      |                                                             | >Premiumで探す                  |
| 会社の税務Q&A         | <u> </u>       | · CONDONS / / A / DNH 2 -                                          |                                                                      |                                                             |                              |
| 所得税Q&A           | 10 3           | 34 件中 1-20 件を表示                                                    |                                                                      | ~ > »                                                       | 這合率順 🗸                       |
| 源泉所得税Q&A         |                | ■ 33 消費税等と経理処理(実務の薬                                                | (本)                                                                  |                                                             |                              |
| 相続税Q&A           |                | 会社税務の実務令和2年                                                        | 4 ENE /                                                              |                                                             |                              |
| 土地評価Q&A          | 0              | <ul> <li>第2編 所得の計算/33 消費税等と経</li> <li>…費税等・法人税取扱通達「8 )。</li> </ul> | 理処理(実務の対応)<br>少額の減価償却資産の取得価額等の:                                      | 判定 法人税…額が10万円未満の減価償却資産につい                                   | へては <mark>少額</mark> の減価償却資産の |
| 株式評価Q&A          | 1              | 取得価額の損金算入(令1…の直前の時の<br>用する場合におけ…固定資産とした場合等                         | 価額又はその時の価額 8 <mark>寄附金</mark> に係<br>痔が考えられる。 ③ <mark>少額</mark> な場合の― | 系る時価 法人税法第37条第7項及び第8項( <mark>寄附金</mark><br>時損金算入 法人の課税売上割合… | の損金不算入)の規定を適                 |
| 消費税Q&A           | 0              | 🃻 17-1 減価償却(実務の対応)                                                 |                                                                      |                                                             |                              |

Standardの検索結果一覧画面が表示されます。フリーワード入力欄に DHC Premium で入力したものと同一の検索語 (ここでは「寄附金 少額」)が表示され、検索結果が表示されます。

⑦ 検索結果絞込み機能

検索結果に対し、目次、連想関連キーワード等で絞込みを行います。

(i)目次による絞込み 検索結果一覧画面の左側の欄に、商品ごとに目次を表示しています。第5階層ま での目次項目で絞り込むことができます。

| 客例会         医規密         使業組 289-ル           各件クリア         医数法 第         日 数本31/79-7-がか示す         法令・通達・4期         日 利用を算す         日 利用を算す                ・             ・                                                                                                    | ■ 現務・会計データベース DHC Pre                                                                                                    | nium                                                                                                    | Standardへ ご利用マニュアル 設定 閉じる                                                                                                    |
|----------------------------------------------------------------------------------------------------|----------------------------------------------------------------------------------------------------|----------------------------------------------------------------------------------------------------|----------------------------------------------------------------------------------------------------|
| 金橋297         国政         日         新設本部         正式会・通道を開始         回         知時の         日期の         保         第                正              正              近ろいのした              このののしたの              このののしたの              このののしたの              アメンタール法人総定              アメンタール法人総定              アメンタール法人総定              アメンタール法人総定              アメンタール法人総定              アメンタール法人総定              アメンタール法人総定              アメンタール法人総定              アメンタール法人総定              アメンタール法人総定              アメンタール法人総定              アメンタール法人総定              アメンタール法人総定              アメンタール法人総定              アン              ション              ション              ション              ション              ション              ション              ション              ション              アメン シール法人総法              アン メン シール法人総法              アン メン シール法人総法              アン メン シール法人総法              アン メン シール法人総法              アン メン シール法人総法              アン メン シール法人総 会議              アン メン シール法人総法              アン メン シール法人総法              アン メン シール法人総法              アン メン シール法人総法              アン メン シール 法人総法              アン ス シール 法会議              アン ス シール 会議              アン ス シール 会             アン ス シール 会             アン ス シール 会             アン | 寄附金 🗙 💼                                                                                                    |                                                                                                    | 閲覧聴歴 検索聴歴 記録ツール                                                                                                    |
| 書籍・自次で校り込む         検索         検索         検索         検索         検索         使素         使素         使ま         使ま         作表         使ま         使ま         使ま         使ま         使ま         使ま         使ま         使ま         使ま         使ま         使ま         使ま         使ま         使ま         使ま         使ま         使ま         使ま         使ま         使ま         使ま         使ま         使ま         使ま         使ま          使         使                                                                              |                                                                                                    | 探 す: 自災(茶引/ブリーブードから探す 法令・通道・判例等から探す □ 法令・通達を探す □ 判例を探す                                                                                                    | ß                                                                                                    |
|                                                                                                    | 書籍・目次で載り込む<br>▼                                                                                                    | ▲                                                                                                    | <ul> <li>◆ 検索結果を絞り込む</li> <li>◆ 連規関連キーワード</li> <li>がの込た 新規検索する</li> </ul>                                                                                                    |
| ■ 外貨達取引の換算等 Ⅰ は第37条第1頁(一般客脳会の混合質), 脳底類) 語分担金                                                                                                    | ▼ 209<br>■ 15(20)27<br>日本・総制<br>■ 15(20)27<br>日次による<br>(<br>較込み)<br>回 15(20)<br>回 15(20) | 777 件中 1-20 件を表示     ① 2 3 32      道合本順     ④     ② 2 3 32      道合本順     ④     ③     ③     ③     ③     ③     ③     ③     ③     ③     ③     ③     ③     ③     ③     ③     ③     ③     ③     ③     ③     ③     ③     ③     ③     ③     ③     ③     ③     ③     ③     ③     ③     ③     ③     ③     ③     ③     ③     ③     ③     ③     ③     ③     ③     ③     ③     ③     ③     ③     ③     ③     ③     ③     ③     ③     ③     ③     ③     ③     ③     ③     ③     ③     ③     ④     ③     ③     ③     ③     □     ③     ③     ③     □     □     □     □     □     □     □     □     □     □     □     □     □     □     □     □     □     □     □     □     □     □     □     □     □     □     □     □     □     □     □     □     □     □     □     □     □     □     □     □     □     □     □     □     □     □     □     □     □     □     □     □     □     □     □     □     □     □     □     □     □     □     □     □     □     □     □     □     □     □     □     □     □     □     □     □     □     □     □     □     □     □     □     □     □     □     □     □     □     □     □     □     □     □     □     □     □     □     □     □     □     □     □     □     □     □     □     □     □     □     □     □     □     □     □     □     □     □     □     □     □     □     □     □     □     □     □     □     □     □     □     □     □     □     □     □     □     □     □     □     □     □     □     □     □     □     □     □     □     □     □     □     □     □     □     □     □     □     □     □     □     □     □     □     □     □     □     □     □     □     □     □     □     □     □     □     □     □     □     □     □     □     □     □     □     □     □     □     □     □     □     □     □     □     □     □     □     □     □     □     □     □     □     □     □     □     □     □     □     □     □     □     □     □     □     □     □     □     □     □     □     □     □     □     □     □     □     □     □     □     □     □     □     □     □     □     □     □     □     □     □     □     □     □     □     □     □     □     □     □     □     □     □ | <ul> <li>客砂会</li> <li>特定地域非常利活動法人</li> <li>交換費</li> <li>公共物団法人</li> <li>(100%のループ法人間</li> <li>理会算入</li> <li>契約電圧当</li> <li>期中時別動定</li> <li>損害時間会</li> <li>資が送益額</li> <li>諸分担会</li> </ul> |

#### 【未契約商品の表示】

未契約商品の目次からも絞込みはできます。左側の欄では、未契約商品の商品名はグレー色で表示されます(後述 22 頁「II2(7)利用設定」も参照ください。)。

(ii)連想関連キーワード等による絞込み

検索結果一覧画面の右側の欄に、絞込みを行うためのツールを表示しています。 絞込みを行うと、右側の欄の最上部に絞り込んだ項目が表示されます。 別の要素で絞り込み直したい場合は、項目の右側の ※ ボタンを押して絞込み を解除してから、再度絞込みをかけてください。

(ii)-1 連想関連キーワードによる絞込み 入力されたキーワードに関連する、独自のロジックから抽出した語を、絞込 み候補語として一覧表示し、絞込みを行うことができます。

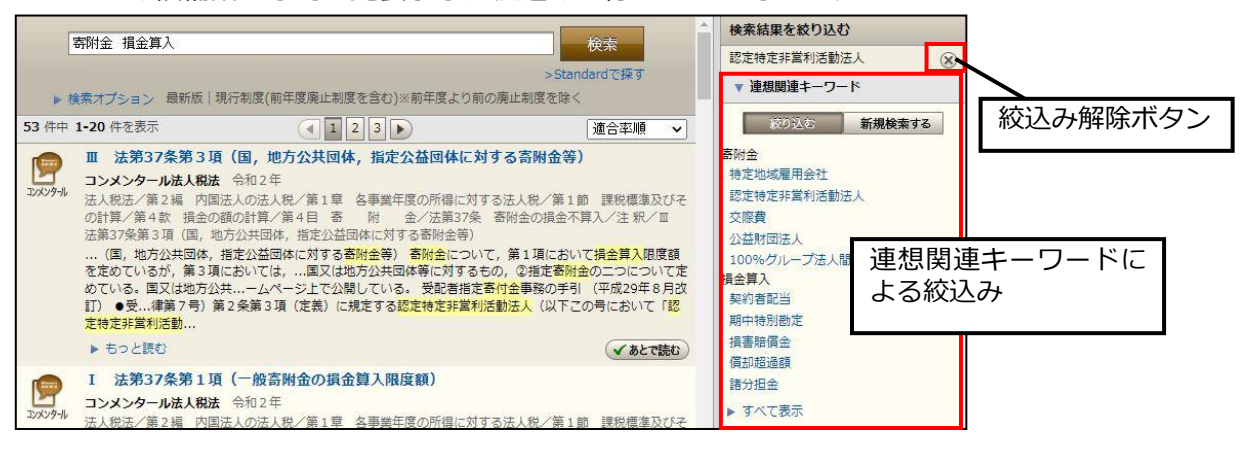

#### ( ii )- 2 税目による絞込み

検索結果に対し、関連する税目を含む解説に絞り込むことができます。

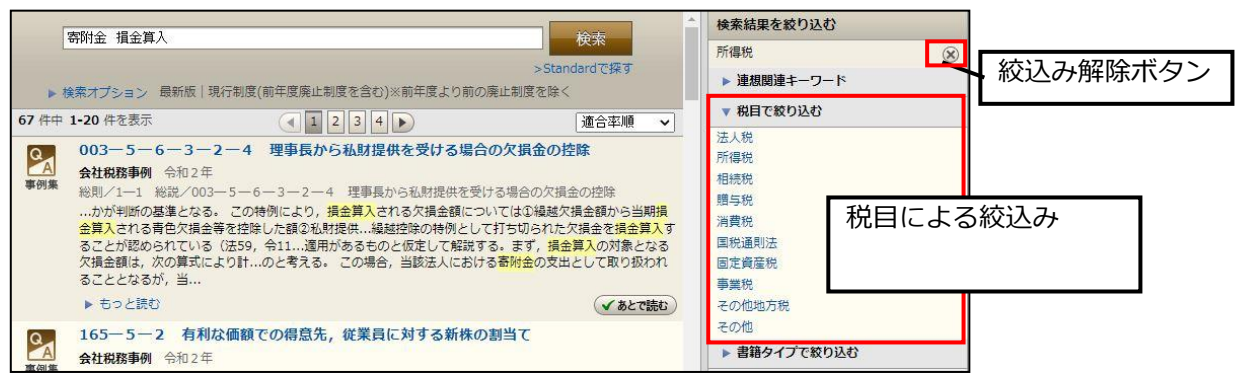

- (ii)-3 書籍タイプによる絞込み
  - 検索結果に対し、書籍タイプごとの解説を選択できます。
  - ・解説書:「会社税務釈義」/「コンメンタール×所得税務釈義 事項解説編」
  - ・事例集 :「会社税務事例」
  - ・コンメンタール:「コンメンタール法人税法」/「法人税通達逐条解説」/「コンメンタール×所得税務釈義 逐条解説編」/「所得税通達逐条解説」/「コンメンタール相続税法」/「相続税通達逐条解説」/「コンメンタール消費税法」/「消費税通達逐条解説」/「コンメンタール国税通則法」

| 寄附金 損金算入                                                                                                    | 検索結果を絞り込む                        |                       |
|----------------------------------------------------------------------------------------------------|----------------------------------|-----------------------|
| >Standardで探す<br>▶ 検索オプション 最新版 現行制度(前年度廃止制度を含む)※前年度より前の廃止制度を除く                                                                     | □>>>>/><br>連想関連キーワード (※)         | 絞込み解除ボタン              |
| 340件中 1-20件を表示                                                                                                    | ▶ 税目で絞り込む                        |                       |
| ■                                                                                                    | 解説書     書籍       事例集 (Q&A)     み | <sup>語</sup> タイプによる絞込 |
| 法第37条第3項(国,地方公共団体,指定公益団体に対する寄附金等)<br>(国,地方公共団体,指定公益団体に対する <mark>寄附金</mark> 等) <mark>寄附金</mark> について,第1項において <mark>損金算入</mark> 限度額 | ▶ 文書構造で絞り込む                      |                       |

(ii) - 4 文書構造による絞込み

検索結果に対し、解説本文中にある特定の属性を持つ情報ブロック(仕訳例 や判例要旨、裁決要旨、参考情報など)に絞り込むことができます。

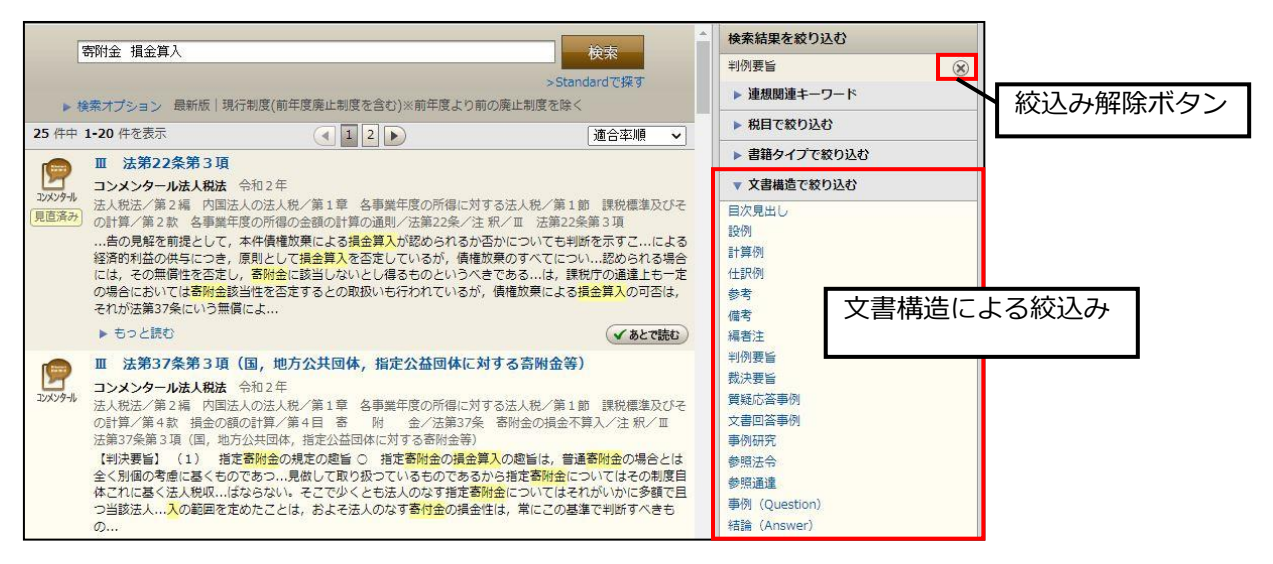

### 2 本文表示

目次・索引検索、フリーワード検索の結果から、解説本文を別ウィンドウ(WEB ブラ ウザによっては新規タブ)で表示します。

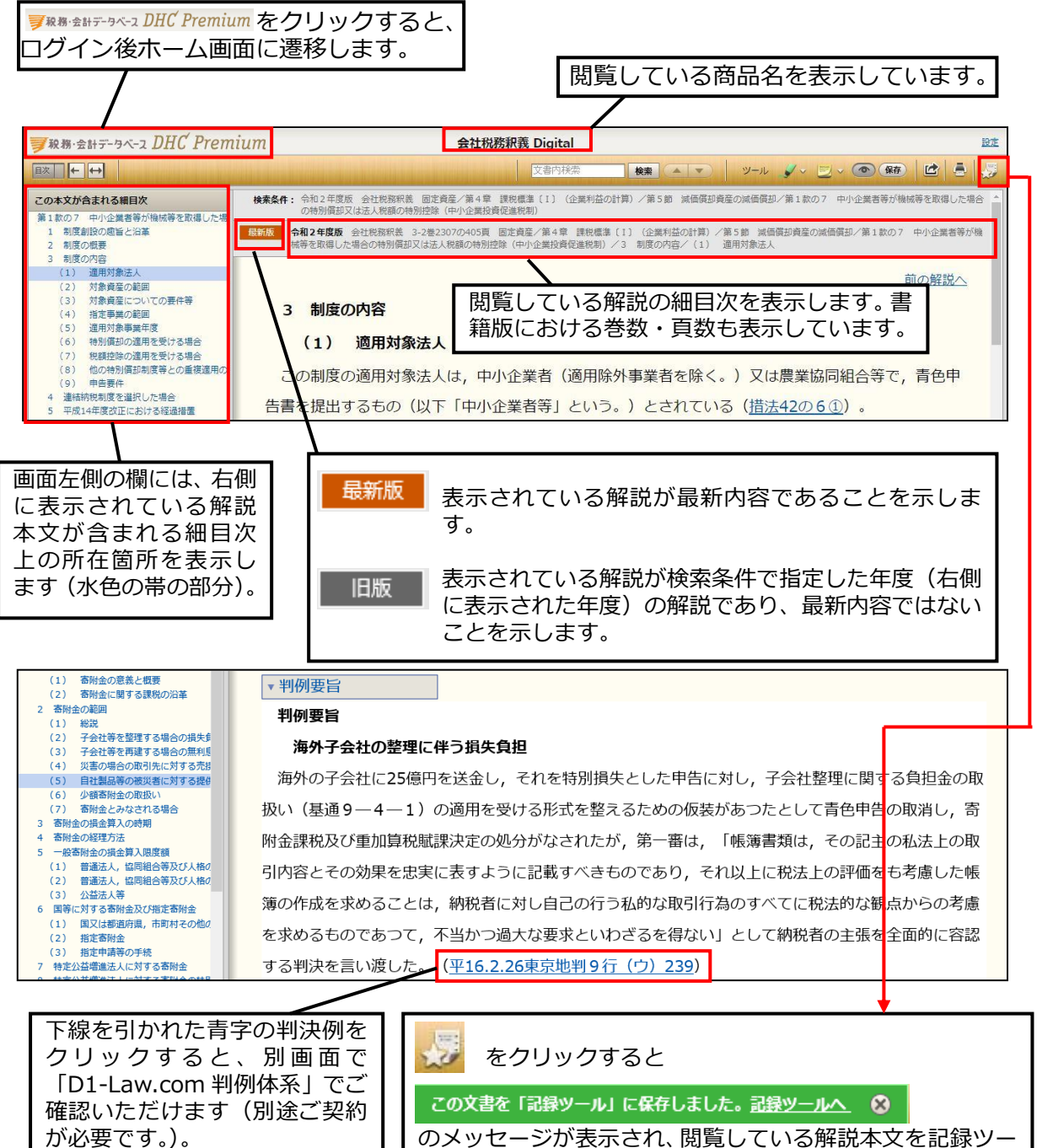

のスタビーシが表示され、閲覧している解読本文を記録シー ルに保存します。 メッセージの「記録ツールへ」をクリックすると、記録ツー

ルの「保存した本文」が別画面で開きます(後述 25 頁「II 3 (3) ②あとで読む本文/保存した本文」参照。)。 (1)法令バルーン

※法令バルーンのご利用には、別途「D1-Law.com 税務・会計法規」のご契約が必要です。 解説本文中の下線を引かれた青字の根拠法令をクリックすると、法令バルーンで条文 の一部を表示します。

|                                                                                                    |                                                                                                    |                                                                                                    | 下線を引かれた青                                             |
|----------------------------------------------------------------------------------------------------|----------------------------------------------------------------------------------------------------|----------------------------------------------------------------------------------------------------|------------------------------------------------------|
| <b>●</b> 税務・会計データベース DHC Premium                                                                                                    | コンメンタール×所得税務釈義                                                                                                    | Digital                                                                                                    | 字の根拠法会をク                                             |
|                                                                                                    | 文書內核發                                                                                                    |                                                                                                    | 子の低速広りとう                                             |
| この本文が合まれる個目次         び           第120条         (役 老方将母中島)         び           第5         1         2           1         (兄 親周知 久)         (名 親知 内)           2         (現 周知 久)         (本)           3         福室市会の党地規制設び党地共、         (日)           4         (現 明和 知時間所) 福岡特 西)         (日) | 「年税額に近い税額が源泉徴収される公的年<br>見地から,一定の条件の下に確定申告書の規<br>た,戸<br>所得税法 第121条<br>第三十条 その年において結与所得を有する」<br>で交換の<br>に該生する特合等(以下この項において(給与等,<br>に該当する場合には、創集第一項の規定にかかひ<br>ついては、間域の規定による申告書を提出するこ、<br>等の支払者の事業の用に供することによりその初け | F金等の受給者」については、納税義務主の便宜や正<br>提出は要しないこととされている(法121条)。<br>医住者で、その年中に支払を受けるべき第二十八条第一項(給与所得)<br>」という。)の意識が二千万円以下であるものは、次の各号のいずれか<br>そうず、その年のの課税既得金額及び課税以林将律金額に係る所得税に<br>とを要しない、ただし、不動産その他の資産をその給与所得所に係る結合<br>高文払を受ける場合その他の政会で定める場合は、この限りでない。                                                                                                    |                                                      |
| Ⅱ 法第120条第3項(確定申告書の添付<br><規則第47条の2>                                                                                                    | (法523) (令和3年3月31日時点)                                                                                                    | 関連解説・Q&Aへ 返条解説へ ちっと読む(法令・通達) 最新条文へ                                                                                                    |                                                      |
| I UNIX 2008年4日(18日前の2010)     I     I     I     I     I     I     I     I     I     I     I     I     I     I     I     I     I     I     I     I     I                                                                                                    | 2<br>ろ<br>2<br>3<br>ふ<br>3<br>3<br>4<br>5<br>5<br>5<br>5<br>5<br>5<br>5<br>5<br>5<br>5<br>5<br>5<br>5                                                                                                    | 4<br><u>- 読む(法令・通達) 最新条文</u>                                                                                                    | △                                                    |
|                                                                                                    |                                                                                                    | 所得税法第121条 に関連する解説は、以下のとおりです。                                                                                                    |                                                      |
| 法令バルーンで<br>する解説や Q&A<br>は、「関連解説・(<br>ただきますと、右<br>が開きます。<br>一 覧 の 中 か<br>Premium」「Stan<br>をご覧いただけま<br>※「DHC Pren<br>商品のご契約                                                                                                    | 「表示された条文に関連<br>をご覧になりたい場合<br>Q&A ヘ」をクリックい<br>記の関連解説一覧画面<br>ら 関 連 す る 「 DHC<br>dard」の各解説や Q&A<br>す。<br>nium」「Standard」の各<br>が必要です。                                                                             | ● 桃林・安計テータへ-2<br>DHC Premium<br>- コンメンタール→不得体現得道の頃はは 速泉和認識 14行<br>単現版記録 14行<br>- コンメンタール取得に通知では 12<br>・ コンメンタール取得に通知では 12<br>17<br>- コンメンタール取得に通知では 12<br>17<br>- コンメンタール取得に通知では 12<br>- コンメンタール取得に通知では 12<br>- コンメンタールの学校の - コンダンタールの学校の - コンダンタールの - コンダンタールの学校の - コンダンタールの学校の - コンダンタールの学校の - コンダンタールの - コンダンタール - コンダンタールの - コンダンタールの - コンダンタールの - コンダンタールの - コンダンタールの - コンダン | ndard<br>程度Q&A 3年<br>Q&A 12年<br>博取Q&A 7年             |
|                                                                                                    |                                                                                                    | コンメンタールx所得税務款義Digital 逐条解脱編                                                                                                    | 14件                                                  |
|                                                                                                    |                                                                                                    | 1 1 法第120年第1月 第2項(場定中古書総督政(時定中古書総督事項)<br>コンダンタールが新聞総定著 医希姆加強 今日2年<br>所附加に加える22個 都市の利用指導(第2番) 中島、時行及び進行(単2章)<br>/注第120年 様定所得中島/注意デ/1 法第120年第1頁。第2頃(後定中自<br>Standard<br>会社の税務Q&A<br>1 社長の確定中市に必要か                                                                                                    | 線定申告述がにこれに伴う時付及び進付/第1款 線定申告<br>満時世辺び確定申告書記載事項)<br>3件 |
|                                                                                                    |                                                                                                    | ※4509886 Q8A 守和2年<br>第10編 社長の税金/I 社長の所得税                                                                                                    |                                                      |
|                                                                                                    | <u> </u>                                                                                                    |                                                                                                    |                                                      |

法令バルーンで表示された条文の詳しい解説をご覧になりたい場合は、「逐条解説 へ」をクリックいただきますと、その条文について解説しているコンメンタール商品 の解説画面を表示します。

- ※「コンメンタール法人税法」/「法人税通達逐条解説」/「コンメンタール×所得税務釈 義 逐条解説編」/「所得税通達逐条解説」/「コンメンタール相続税法」/「相続税 通達逐条解説」/「コンメンタール消費税法」/「消費税通達逐条解説」/「コンメ ンタール国税通則法」に解説がある場合に表示されます。 ※各商品のご契約が必要です。
- 3 もっと読む(法令・通達)

」 法令バルーンに表示された条文の全文をご覧になりたい場合は、「もっと読む」をク リックいただき、別画面の「D1-Law.com 税務・会計法規」でご確認いただけます。 その場合、解説の内容現在日時点の条文を表示します。

4 最新条文へ

法令バルーンに表示された条文の最新条文をご覧になりたい場合は、「最新条文へ」 をクリックいただき、別画面の「D1-Law.com税務・会計法規」でご確認いただけま す。

- (2) 関連する他の解説
  - 解説本文下部の Mietaleoffix ボタンをクリックすると、閲覧している解説で参照されている根拠法令をもとに、「DHC Premium」内の関連する他の解説を一覧表示します。 書籍タイプや根拠法令ごとに絞込みができ、絞り込み解除ボタンで元に戻ります。

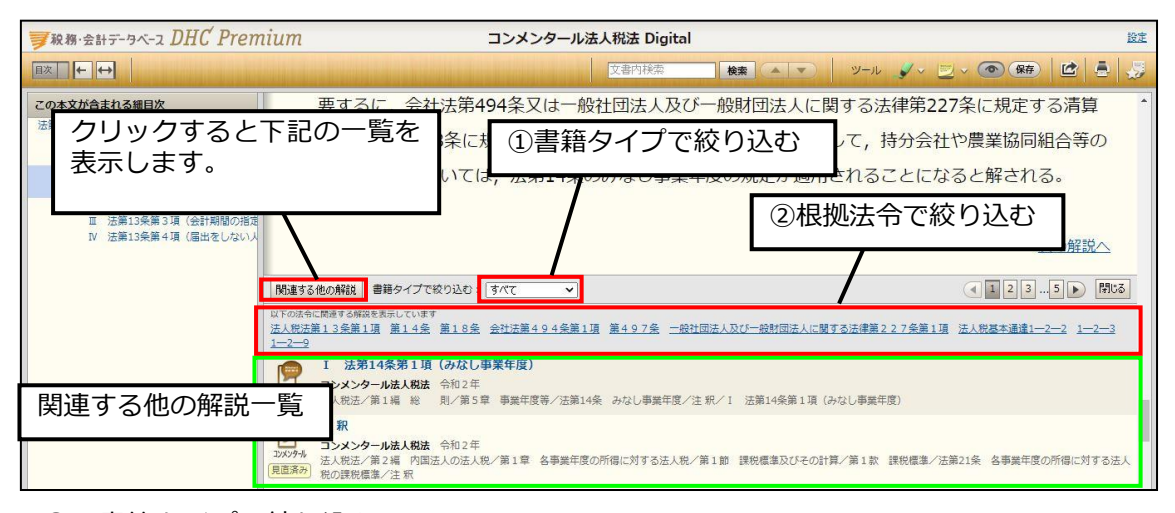

① 書籍タイプで絞り込む

最初はすべての関連解説を表示しています。「書籍タイプで絞り込む」のプルダウンから書籍タイプ(※)を選択し、関連解説を絞り込むことができます。

※書籍タイプ

解説書:会社税務釈義/コンメンタール×所得税務釈義 事項解説編 事例集:会社税務事例

コンメンタール:コンメンタール法人税法/法人税通達逐条解説/コンメンター ル×所得税務釈義 逐条解説編/所得税通達逐条解説/コンメ ンタール相続税法/相続税通達逐条解説/コンメンタール消費 税法/消費税通達逐条解説/コンメンタール国税通則法

 很拠法令で絞り込む

表示されている根拠法令をクリックいただくと、その法令のみの関連解説に絞り込 むことができます。

| 関連する他の解説 書籍タイプで絞り込む: すべて  ・                                                                                                    | <ul><li>1235 </li></ul> |
|----------------------------------------------------------------------------------------------------|-------------------------|
| <u>以下の640(原始する時間を表示</u> しています<br>法人税法第13条第1項<br>第14条 第18条 会社法第494条第1項 第497条 一般社団法人及び一般財団法人に関する法律第227条第1項<br>1二二一型                                   | 法人税基本通達1-2-2 1-2-3      |
| 1         法第114条第1項(みなし事業年度)           ンメンタール法人税法         会和2年           込税法/第1編<                                                                   |                         |
| 注 釈<br>2xxy94 コンメンタール法人税法 令和2年<br>法人税法/第2編 内国法人の法人税/第1章 各事業年度の所得に対する法人税/第1節 課税標準及びその計算/第1款 課税標準/法領<br>和の課税標準/注 釈                                    | 第21条 各事業年度の所傷に対する法人     |
| 周連する他の解説 書籍タイプで絞り込む:すべて →   下のするに 使用する無いです ま 人 税法第13条第1項 どり込み部時   注 税   こ次ンタール法人税法 会和2年                                                             | 除」で最初の状態                |
| 2000分<br>(正立<br>変成<br>変成<br>解読<br>解読<br>解読<br>解読<br>解読<br>解読<br>(4) 事業年度<br>会社税務課績 今和2年<br>二語・秋則「第1章 法人税の沿革と概要「第2節 法人税の概要/二 各論/2 法人税の税則的事項/(4) 事業年度 |                         |

#### 【未契約商品の表示】

「関連する他の解説」の一覧では、ご契約いただいている商品のタイトル部分を青字で、 未契約商品のタイトル部分を黒字で表示します。解説を閲覧できるのは、ご契約いただい ている商品(タイトルが青字)のみとなります(後述 22 頁「II 2 (7)利用設定」も参照 ください。)。 (3) ラインマーカー、ふせん等の各種ツール

 ラインマーカー機能 解説本文の任意の箇所に、ラインマーカーを引くことができます。ラインマーカー は2色用意されていますので、用途に応じて使い分けてください。

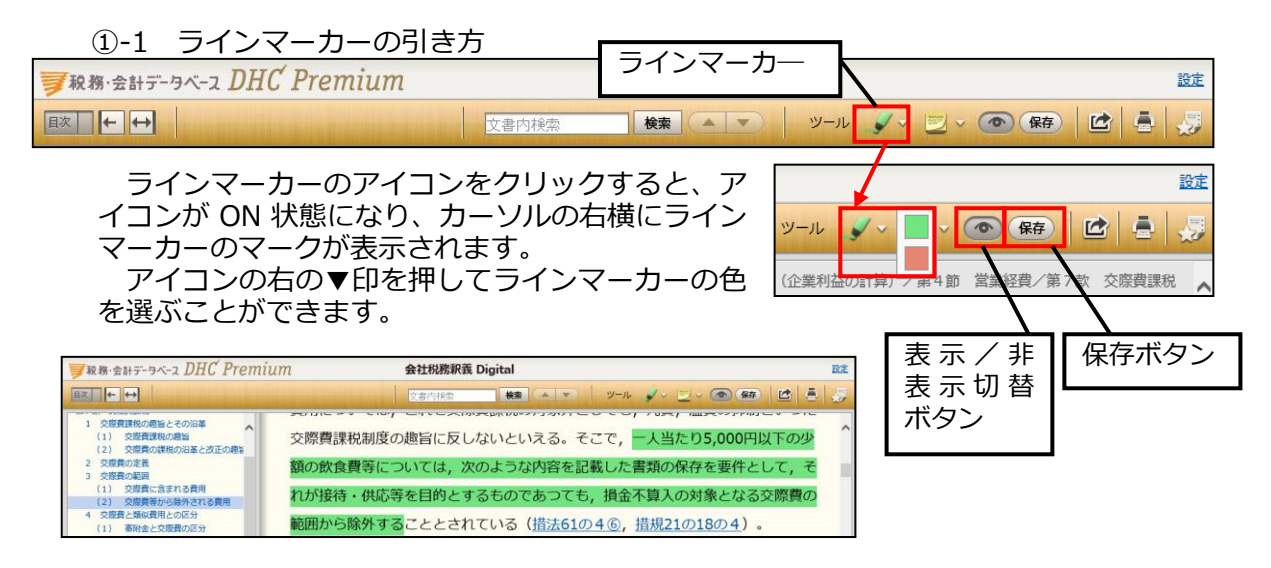

ラインマーカーを引きたい箇所にカーソルを当て、範囲をドラッグしてライン マーカーを引きます。ドラッグ状態を解除したところまでラインマーカーが引か れます。

ラインマーカーを削除する場合は、マーカーを引いた部分にカーソルを合わせたときに先頭に表示されるゴミ箱アイコンをクリックします。

①-2 ラインマーカーの保存

ラインマーカーのアイコンの右側にある「保存」ボタンをクリックすると保存 できます。保存した場合、「記録ツール」の「ラインマーカー」のページにその内 容が保存されます(後述 25 頁「II3(3)③ふせん/ラインマーカー」参照。)。

①-3 ラインマーカーの表示/非表示

保存されたラインマーカーは、初期設定ではすべて表示状態となっています。 ラインマーカーを表示しないようにするためには、「表示/非表示切替ボタン」を クリックして非表示状態にしてください(ふせん機能と共通)。

#### ② ふせん機能

解説本文の任意の箇所(段落単位)にふせん(メモ)を貼付することができます。 ふせんは2色用意されていますので、用途に応じて使い分けてください。

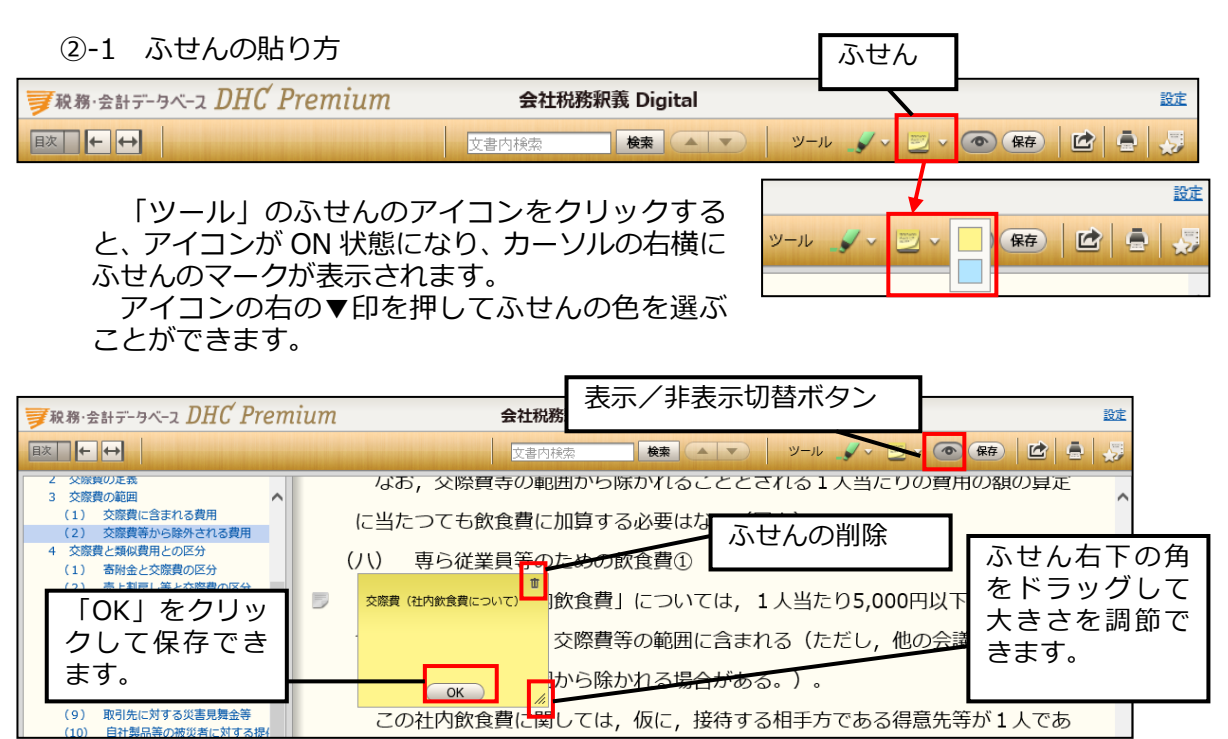

貼付したい段落をクリックすると、ふせんが貼付され、文字を入力・編集する ことができるようになります。

ふせんの大きさを変えたい場合は、ふせん右下の角をドラッグして調節してください。

ふせんを削除する場合は、右上のごみ箱アイコンをクリックします。

②-2 ふせんの保存

「OK」ボタンを押すと、ふせんは段落冒頭にアイコン表示され、保存されます。 ふせんの内容の確認・編集を行う場合は、アイコンをクリックして表示させます。

②-3 ふせんの表示/非表示

保存されたふせんのアイコンは、初期設定ではすべて表示状態となっています。 ふせんアイコンを表示しないようにするためには、「表示/非表示切替ボタン」を 押して非表示状態にしてください(ラインマーカー機能と共通)。 (4) 印刷機能

本文画面に表示されている本文を印刷することができます。

|                                                                                                  | ⊢t-vb-1                                                     |
|--------------------------------------------------------------------------------------------------|-------------------------------------------------------------|
| ■  一                                                                                             | コンメンタール相続税法 Digital                                         |
|                                                                                                  | 文書内務条 検索 エーマ ソール ダイ 🖾 🗸 🦪                                   |
| この本文が含まれる編目次<br>措置法第69条の4 (小規模宅地等についての相続税の課税価格                                                   | 注釈                                                          |
| <u>キ</u><br>治革<br>注釈                                                                             | I 措置法第69条の4第1項(特例)                                          |
| <ol> <li>1 抽量法第69条の4第1項(特例)</li> <li>1 週用対象者</li> <li>2 週用対象者と参等</li> <li>3 汚け書類</li> </ol>      | 1 適用対象者<br>この特例の適用対象者は,相続又は遺贈(贈与者の死亡により効力を生ずる贈与(死因贈         |
| 指置法型第40束02<br>措置法規則第23条の2<br>II 措置法第69条の4第2項(限度面積要件)                                             | 与)を含む。以下同じ。)により次の <b>2</b> で説明する小規模宅地等を取得った個人である( <u>措法</u> |
| <ul> <li>□ 措置法第69条の4第3項(用語の意義)</li> <li>Ⅳ 措置法第69条の4第4項~第6項(分割要件等)</li> </ul>                     | <u>69条の4第1項</u> )。                                          |
| <ol> <li>未分割の宅地等に対する特例の不適用</li> <li>特定計画山林についての相続税の課税価格の</li> <li>(1) ※担適用の原則(低度)(第一)</li> </ol> | したがつて、相続人のみでなく、相続人以外の者(例えば、長男の妻)が遺贈により取得し                   |
| <ul> <li>(1) 違の国内の原則(重使国内の原則禁止)</li> <li>(2) 重複適用の特例</li> </ul>                                  | た場合も特例の適用を受けることができる。ただし、親族以外の者が遺贈により取得した場合                  |

## 印刷アイコンをクリックすると「印刷範囲の指定」

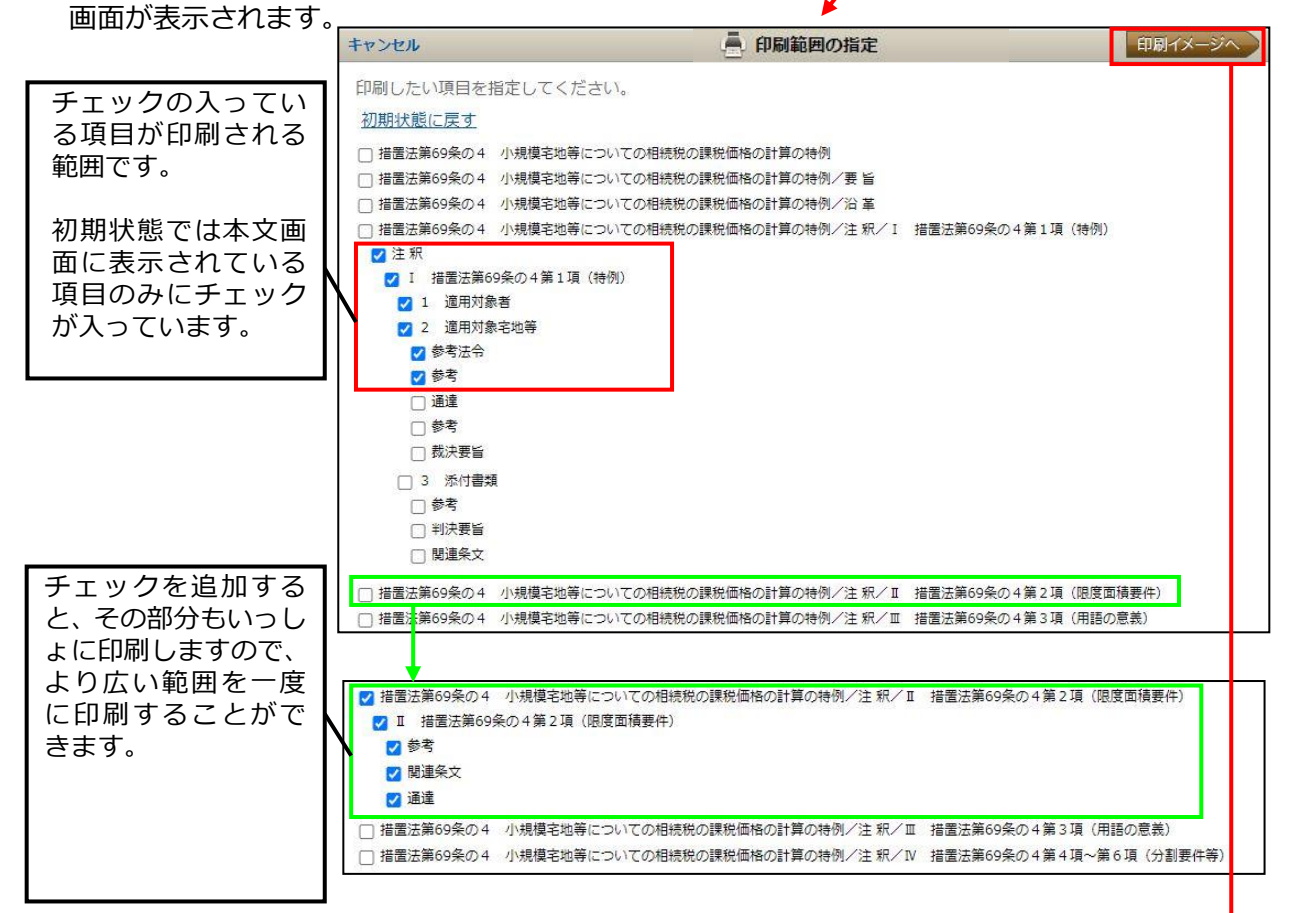

「印刷イメージへ」をクリックすると、印刷イメージ画面が表示されますので、確認後、右上の印刷ボタンを押して印刷してください。

| * 印刷範囲の指定                                        | 印刷イメージ 文字 ○大 ○中 ○小 ハイライト ○する ○しない 印刷                            |
|--------------------------------------------------|-----------------------------------------------------------------|
| 令和2年度版 コンメンタール相続税法 3巻4<br>I 措置法第69条の4第1項(特例)     | 0頁 租税特別措置法/第4章 相続税法の特例/措置法第695の4 小規模宅地等についての相続税の課税価格の計算の特例/注 釈/ |
| 注釈 印刷時の                                          | 文字の大きさを変更できます。                                                  |
| <ul><li>I 措置法第69条の4第11</li><li>1 適用対象者</li></ul> | (特例) 日刷時のマーカー・ハイライト表示の有無を選択します。                                 |
| この特例の適用対象者は, ,<br>2 で説明する小規模宅地等を)                |                                                                 |
| したがつて、相続人のみで                                     | く、相続人以外の者(例えば、長男の妻)が遺贈により取得した場合も特例の適用を受けることが                    |
| できる。ただし、親族以外の                                    | が遺贈により取得した場合は、後掲のⅢで説明する「特定事業用宅地等」などのいずれもがその取                    |
| 得者が「親族」であることを                                    | 件としていることから、特例の適用を受けることはできないこととなる。                               |

٦

FD品I

※印刷時にマーカー・ハイライトを表示させるためには、別途ブラウザでの設定が必要です (ページ設定や印刷オプション設定等で「背景の色とイメージを印刷」/「背景のグラフ ィック」/「背景色と背景画像も印刷」等の項目にチェックを入れてください。)。

#### . .

| (5)本文保存機能                                                                                                    |                                                                                                    |
|----------------------------------------------------------------------------------------------------|----------------------------------------------------------------------------------------------------|
| <b>夢</b> 税務·会計データベース DHC Premium                                                                                                    | コンメンタール相続税法 Digital                                                                                 |
|                                                                                                    | 文書内検索 後末 マ ツール ダ マ ③ (第6) 12 🦸 🤴                                                                    |
| をクリックすると、 この文書<br>ジが表示され、閲覧している本文を低<br>メッセージの「記録ツールへ」を<br>画面で開きます(後述 25 頁「II3                                                                                                    | を「記録ツール」 に保存しました。記録ツールへ 😵 のメッセー<br>保存できます。<br>クリックすると、記録ツールの「保存した本文」が別<br>(3) ②あとで読む本文/保存した本文」参照。)。 |
| (6)情報共有機能                                                                                                    |                                                                                                    |
| 秋務・会計データベース DHC Premium     サーム     ・・・・・・・・・・・・・・・・・・・・・・・・・・・・・・・・・                                                                                                    | コンメンタール相続税法 Digital 酸症                                                                              |
|                                                                                                    | 文書内検索 教兼 エマ ツール 🖌 💟 🔹 🞯 保存 🔛 🚽                                                                      |
|                                                                                                    | 服共有画面を表示します。<br>ごスのアイコンをクリックすると別画面で<br>も有したい本文の URL が表示されますので、<br>ごけます。<br>要です。                     |
| 情報共有                                                                                                    | · · · · · · · · · · · · · · · · · · ·                                                               |
| 令和2年度版 コンメンタール相続税法 3巻4050頁 租                                                                                                    | 税特別措置法/第4章 相続税法の特例/措置法第69条の4 小規模宅地等について                                                             |
| の相続税の課税価格の計算の特例/注釈/I 措置法第6<br>http://st2-www.zeikaikeidb.com/cgi-bin/D1WP_POP1                                                                                                    | 9条の4第1項(特例)<br>FAL/D1WPPrl aginRSS gyp2/RLINSYOTD-csa 02 2 00-00 00-04 00-00 00-                    |
| 00 00-00 0004n 00V00004&BOOKNO=1021&SYST                                                                                                    | EMCD=D1WP_KAIZEI&LOGIN_TYPE=6&MM=1                                                                  |
| Facebookで情報サ右を行いたい方、メールで文字化けがる                                                                                                    | ※生した方は、上記日次タイトルとUDIをつい                                                                              |
|                                                                                                    |                                                                                                    |
| 🔁 🕇 💟 🕼                                                                                                    |                                                                                                    |
| 【メールソフトを立ち上げたと                                                                                                    | きの例】                                                                                                |
|                                                                                                    |                                                                                                    |
| (A) [ ] ヴ ( ▲ ◆ ) = 無題 - メッセージ (HT)                                                                                                    | ML形式) — □ ×                                                                                         |
| アイル         メッセーショー<br>沖入         オノション         書以設定         役間           (1)         (1)         (1)         (1)         (1)         (1)         (1)         (1)         (1)         (1)         (1)         (1)         (1)         (1)         (1)         (1)         (1)         (1)         (1)         (1)         (1)         (1)         (1)         (1)         (1)         (1)         (1)         (1)         (1)         (1)         (1)         (1)         (1)         (1)         (1)         (1)         (1)         (1)         (1)         (1)         (1)         (1)         (1)         (1)         (1)         (1)         (1)         (1)         (1)         (1)         (1)         (1)         (1)         (1)         (1)         (1)         (1)         (1)         (1)         (1)         (1)         (1)         (1)         (1)         (1)         (1)         (1)         (1)         (1)         (1)         (1)         (1)         (1)         (1)         (1)         (1)         (1)         (1)         (1)         (1)         (1)         (1)         (1)         (1)         (1)         (1)         (1)         (1)         (1)         (1) <t< td=""><td>▲ 20<br/>11</td></t<> | ▲ 20<br>11                                                                                          |
| ■ 12-<br>130/dt/<br>●書式のコピー/船が付け<br>B I 型   物・A -   手 吾 吾 箇   課 課 7                                                                                                    | C C C C C C C C C C C C C C C C C                                                                   |
| クリップボード い フォント い                                                                                                    | 名前 挿入 97 G ズ 閲覧している本又画面の URL                                                                        |
|                                                                                                    |                                                                                                    |
| 件名(U):                                                                                                    |                                                                                                    |
| 令和2年度版 コンメンタール相続税法 3巻 4050 頁 租税特別措置<br>小規模宅地等についての相続税の課税価格の計算の特例/注 釈/1                                                                                                    | 置法/第4章 相続税法の特例/指置法第 69 条の 4 ↔<br>措置法第 69 条の 4 第 1 項(特例)↩                                            |
| http://st2-www.zeikaikeidb.com/cgi-bin/D1WP PORTAL/D1WPPrLogin<br>YBUNSYOID=cso 02 2 00-00 00-04 00-00 00-00 00-00 0004n 00Y0000                                                                                                    | n <u>RSS.exe?</u><br>14&BOOKNO=1021&SYSTEMCD=D1WP_KATZEI&LOGIN_TYPE=6&MM=1                          |
|                                                                                                    |                                                                                                    |
|                                                                                                    |                                                                                                    |
|                                                                                                    |                                                                                                    |

(7)利用設定

本文の文字の大きさ、検索結果一覧の表示件数等を変更することができます。 画面右上の「設定」をクリックすると、画面中央に設定画面が表示されます。

| マ R R · 会計データベース DHC Premium コンメンタール相続税法 Digital                                                                                                    |                                                      | 設定 |
|----------------------------------------------------------------------------------------------------|------------------------------------------------------|----|
| <u> 取 </u>                                                                                                    | ツール 🌮 🖤 🗸 💿 🖙 🔯 🖨                                    | 2  |
| <ul> <li>本文の文字の大きさ<br/>本文の文字の大きさを変えた場合、印刷時の文字の大きさも<br/>この設定に応じた大きさで表示されます(印刷時の文字の大<br/>きさは「印刷イメージ」画面で変更できます。)。</li> <li>本文表示画面の目次表示<br/>本文画面の左側の細目次を表示する/しないを選択できます。</li> <li>一覧の表示件数<br/>検索結果一覧画面の表示件数を変更できます。</li> <li>未契約商品の検索結果を一覧に<br/>検索結果一覧(10 頁参照)や、関連する他の解説(17 頁参<br/>照)、関連解説一覧(16 頁参照)、フリーワード検索時に表示<br/>する候補語(キーワードサジェスト機能)等で、未契約商品</li> </ul> | <ul> <li>利用設定</li> <li>本文の文字の大きさ</li> <li></li></ul> |    |
| を表示する/しないを選択できます。                                                                                                    |                                                      |    |

【参考】未契約商品

検索結果一覧では、ご契約いただいている商品のタイトル部分は青字で、未契約商品のタイトル部分は黒字で表示され、初期設定では、「DHC Premium」全商品の検索結果が表示されます。解説を閲覧できるのは、ご契約いただいている商品(タイトルが青字)のみとなります。

未契約商品の表示/非表示は、上記「(7)利用設定」で選択できます。

| ◎検索結果一                                                  | 覧画面       |                                                    |                                                           |                                                    |                                               |                              |
|---------------------------------------------------------|-----------|----------------------------------------------------|-----------------------------------------------------------|----------------------------------------------------|-----------------------------------------------|------------------------------|
| ■ 税務・会計データベース DH                                        | C Premium |                                                    |                                                           |                                                    |                                               |                              |
| 指定寄附金 X 土<br>条件クリア 目次 ←                                 | "契約商品名    | :黒字                                                | 法令・通達・判例等から探す                                             | □ 法令・通達を探                                          | ł                                             |                              |
| 書籍・目次で絞り込む                                              |           | 指定寄附金                                              |                                                           |                                                    | 検索                                            |                              |
| ▼ ■ コンメンタール法人税法 ● 目次絞込み                                 | 29        |                                                    |                                                           |                                                    | >Standardで≸                                   | क्रू <b>ग</b>                |
| ▼ ● 会社税務釈義                                              | 36 124 件  | ▶ 検索オブション 1<br>中 1-20 件を表示                         | 最新版   現行制度(則年度廃止)                                         | 割度を含む)※則中度より 2 37 ▶                                | 前の廃止制度を除く                                     | 適合率順 ✔                       |
| ▼ ● 会社税務事例                                              | 23        | Ⅲ 法第37条第3項                                         | (国,地方公共回体,指定<br><sup>会和了年</sup>                           | 自会益団体に対する寄                                         | [附金等]                                         |                              |
| <ul> <li>▼ S人税通達逐条解説</li> </ul>                         | 9<br>9    | 法人税法/第2編 内国法の額の計算/第4目 寄                            | 人の法人税/第1章 各事業<br>附 金/法第37条 寄附                             | 年度の所得に対する法人<br>1金の損金不算入/注                          | 度/第1節 課税標準及びる<br>ご初約商品のと                      | <u>の計算/第4款 損益</u><br>レイトル・吉字 |
| <ul> <li>■ 目次絞込み</li> <li>▼ ■ コンメンタール×所得税務釈義</li> </ul> |           | 益団体に対する寄附金等)<br>…, ①国又は地方公共団体<br>認めている。また、指定寄      | 等に対するもの,② <mark>指定寄附</mark><br>開会は、特に公益性、堅急性              | 金の二つについて定めて                                        |                                               |                              |
| ▼ 逐条解説編                                                 | 14        | <mark>附金</mark> のほかに、③第3号と<br>て疑義があるようをホー          | して特定公益増進法人…5年7<br>ムページ上で公開している。                           | 大蔵省告示第510号第1号<br>受配者 <mark>指定寄付金</mark> 事務の        | 記規定する <mark>指定寄附金</mark> に該<br>計引 (平成29年8月改訂) | 当するかどうかについ<br>●受             |
| ▼ 事項解説編                                                 | 10        | ▶ もっと読む<br>(2) 指定寄附金                               |                                                           | 加約商日のクィ                                            | ノトリュ田ウ                                        | ◆ あとで読む                      |
| ▼ ● 所得税通達逐条解説                                           | 0<br>¥說書  | コンメンタール×所得税務<br>第1編 所得税の規定/第                       | 大子         大子           4章 所得控除/第2節 各利                    | ミホリドロロロリンシー<br>重所得控除/八 寄附金控                        | 1 トノレ: 赤子<br>除/3 特定寄附金/(2)                    | 指定寄附金                        |
| <ul> <li>団目次校込み</li> <li>▼ ゴンメンタール相続税法</li> </ul>       | 0         | <ul> <li>(2) 指定寄附金 指定寄</li> <li>▶ もっと読む</li> </ul> | <mark>附金</mark> とは,公益社団法人,公i                              | 益財団法人その他公                                          |                                               |                              |
| 国目次校込み                                                  |           | (2) 特定震災指定                                         | 寄附金を支出した場合の所                                              | 所得我的心情别状态。<br>———————————————————————————————————— | 早にけ あとで                                       |                              |
|                                                         | 解說書       | 第1編 所得税の規定/第                                       | 【我 争項解説編 ○和24<br>4章 所得控除/第2節 各種<br>(書: 12章(○聞)<br>連寄附金を支出 | 新し、読む」<br>ボ                                        | タンなし                                          | (等に係る国税関係<br>(2) 特定震災        |
| ▼ ■ コンメンタール消費税法<br>■ 目次税込み                              |           | 契約商品名:グ                                            | レー字別控除                                                    |                                                    |                                               |                              |
| <ul> <li>▼ 第 消費税通達逐条解説</li> <li>● 目次絞込み</li> </ul>      | 0         |                                                    |                                                           |                                                    |                                               |                              |
| ▼  ■ コンメンタール国税通則法                                       | 3         |                                                    |                                                           |                                                    |                                               |                              |
| 国田次教込み                                                  |           |                                                    |                                                           |                                                    |                                               |                              |

「目次で絞り込む」の商品名は、ご契約商品を黒字、未契約商品をグレー字で表示 しています。未契約商品での目次の絞込みも可能です。

検索結果一覧のタイトル部分は、ご契約商品を青字、未契約商品を黒字で表示しています。未契約商品は解説の閲覧はできません。また、「あとで読む」の表示もありません。

◎関連する他の解説

| 関連する          | 3他の解説 書籍タイプで絞り込む: すべて 🗸                                                                                        | <ul> <li>1</li> <li>閉じる</li> </ul> |
|---------------|----------------------------------------------------------------------------------------------------|------------------------------------|
| 以下の法令<br>相続税法 | 時間達する解説を表示しています<br>第9条の2第4項 <u>絞り込み解除</u>                                                                      |                                    |
| Q             | 010-2-14 生命保険信託の概要と税務上の取扱い                                                                                     |                                    |
| A<br>事例集      | 会社税務事例 令和2年<br>総則/1-11 総説/010-2-14 生命保険信託の概要と税務上の取扱い                                                           | ご契約商品のタイトル : 青字                    |
| P             | Ⅳ 法第9条の2第4項(受益者等の存する信託が終了した時に贈与又は遺贈により取得したものと                                                                  | とみなす場合)                            |
| エンメンタール       | コンメンダール相続税は、売和2年<br>相続税法/第1章 総則/第3節 信託に関する特例/法第9条の2 贈与又は逮題により取得したものとみなす信託<br>する信託が終了した時に贈与又は逮題により取得したものとみなす場合) | 未契約商品のタイトル : 黒字                    |

関連する他の解説一覧のタイトル部分は、ご契約商品を青字、未契約商品を黒字で 表示しています。未契約商品は解説の閲覧はできません。

◎関連解説一覧

法令バルーンの「関連解説・Q&A へ」をクリックして開く関連解説一覧画面では、 タイトル部分を、ご契約商品は青字、未契約商品は黒字で表示しています。未契約 商品は解説の閲覧はできません(16 頁「II2(1)法令バルーン」参照。)。

◎フリーワード検索時のキーワードサジェスト機能

フリーワード検索時に表示する候補語(キーワードサジェスト機能)の初期設定 では、未契約商品に関する候補語も表示されます(8頁「Ⅱ1(4)②(i)キー ワードサジェスト機能」参照。)。

#### 3 本文保存機能

閲覧・検索履歴や、保存したふせん、ラインマーカー、本文、検索条件を管理するペ ージです。

### (1) 閲覧履歴

閲覧した本文の履歴を、閲覧日時の新しい順に保存し、表示します。

| ●税務・会計データベース DH                            | IĆ Premium                                                                                                    | Standardへ ご利用マニュアル 設定 閉じる          |
|--------------------------------------------|----------------------------------------------------------------------------------------------------|------------------------------------|
|                                            | すべて 解説書 事例集 コンメンタール                                                                                                    |                                    |
| 200 件中 1-10 件を表示                           |                                                                                                    | A                                  |
| 検索日時 項目 ●検索相時<br>2021/09/29 ●<br>15:33 事例集 | <ul> <li></li></ul>                                                                                                    | 覧履歴を、<br>見書/事例集/コンメンタール<br>られます。   |
| 2021/09/29 •<br>15:33 解說書                  | <ul> <li>(1) 高粉金の意義と概要</li> <li>会社税務釈義</li> <li>令和2年</li> <li>営業経費/第4章</li> <li>課税標準(1)(企業利益の計算/第4節</li> <li>営業経費/第3款</li> <li>寄附金/1</li> </ul> | 総 逆/(1) 高附金の意義と概要                  |
| 2021/09/29 •<br>15:30 IP                   | 正法第37条第3項(国,地方公共回体,指定公益体に、         履歴に表示で           コンメンタール法人税法 令和2年         リックするる           法人税法/第2編 内国法人の法人税/第1章 各事業年度の所得に対         ます。      | されているタイトル(青字)をク<br>と、別画面で本文画面が表示され |

(2)検索履歴

目次検索、フリーワード検索等の検索の種類やフリーワード検索のキーワード、絞込み項目、検索時点での検索結果件数等を保存しています。 検索日時の新しい順に保存し、表示します。

再検索することにより最新の検索結果を一覧表示します。

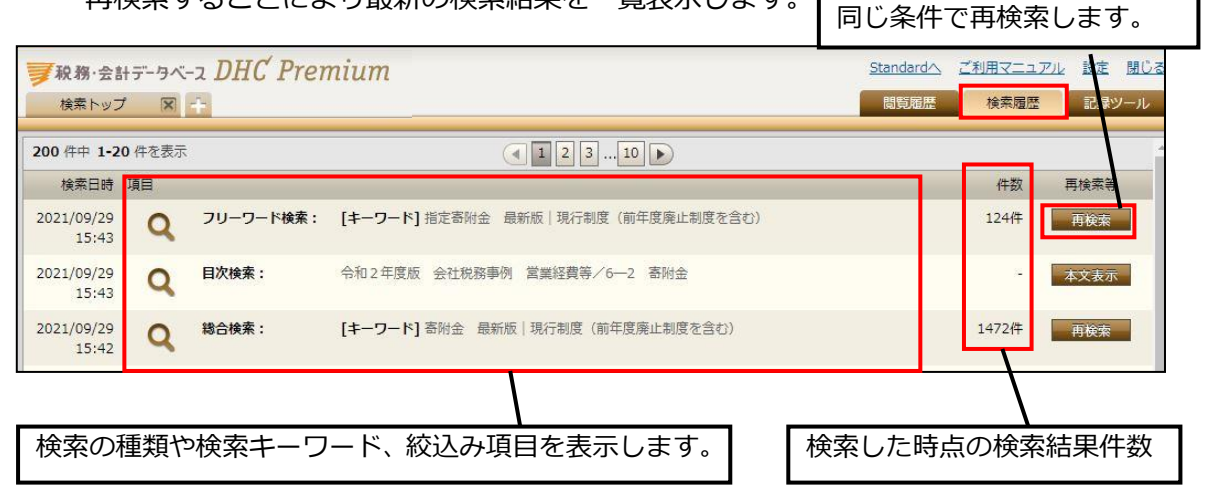

(3)記録ツール

表示する記録ツールを、ここで切り替えられます。

| <ul> <li>              秋務・会計データベース DH             検索トップ 図 +      </li> </ul> | C Premium Standard/<br>國質風描                                       | へ <u>ご利用マニュアル</u><br>歴 検索履歴 | <u>設定 閉じる</u><br>記録ツール |
|------------------------------------------------------------------------------|-------------------------------------------------------------------|-----------------------------|------------------------|
| 7:1.15                                                                       | 保存した検索 保存した本文 あとで読む本文 ふせん ラインマーカ                                  | <u>-</u>                    |                        |
| フォルダ +追加                                                                     | 4件中 1-4件を表示 ④ 1 ▶                                                 | 保存                          | 日時順 🗸 🔺                |
| 未分類                                                                          | 保存日時項目                                                            | フォルダ(更新)                    | 削除                     |
| あとで読む本文                                                                      | 2021/09/29 00 604-3 公益法人等の指定寄附金への寄附                               | 「未分類 ~                      |                        |
| A 社関係 (変更)                                                                   | 15:47 【A<br>專例集 会社税務事例 令和2年                                       |                             |                        |
| B研究会報告準備 <b>変更</b>                                                           | 営業経費等/6-2 寄附金/604-3 公益法人等の指定寄附金への寄附                               |                             |                        |
| C社へのご提案検討資料 変更                                                               | 201/09/29 (2) 指定寄附金                                               | 未分類 イ                       |                        |
|                                                                              | 各記録ツール画面の「フォルダ」については、<br>後述 26 頁「II3(3)④フォルダの作成・<br>整理」を参照してください。 |                             |                        |

 保存した検索 検索画面で「検索条件を保存」
 ボタンで保存した検索条件および検索時点での検索結果件数を表示します。検索日時の新しい順に表示しています。 再検索することにより最新の検索結果を一覧表示します。

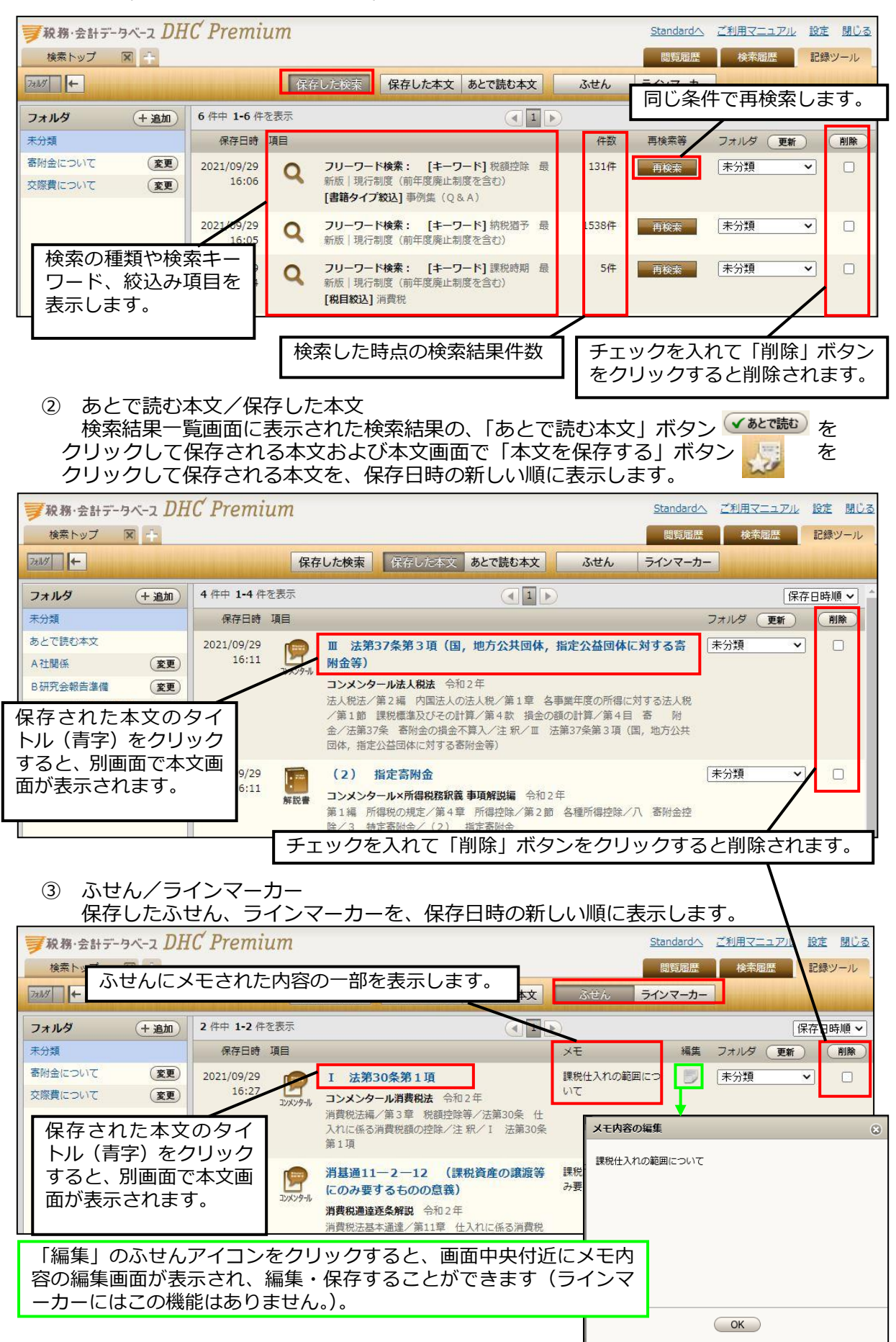

- ④ フォルダの作成・整理
  - ④-1 フォルダの作成方法

画面左側のフォルダ欄にある「+追加」ボタンをクリックすると、画面中央付 近にフォルダ追加画面が表示されます。

フォルダ名を入力し「+追加」ボタンをクリックして新しいフォルダを作成できます。

| ■ 秋務・会計データベース DHC Pre   | mium Standardへ ご利用マニュアル 設定 閉じる                         |
|-------------------------|--------------------------------------------------------|
| 検索トップ 🕅 🕂               | 閲覧履歴 検索履歴 記録ツール                                        |
| 7+1.07 +                | 保存した検索保存した本文あとで読む本文 ふせん ラインマーカー                        |
| フォルダ + 追加 4件中 1         | -4 件を表示  (1)                                           |
| 未分類保存                   | 日時 項目 フォルダ (更新) 削除)                                    |
| あとで読む本文 2021/0          | 🖓 💼 🎟 法第37条第3項(国,地方公共団体,指定公益団体に対する寄 🛛 未分類 🔍 🗌          |
| A社関係 (変更) <sup>16</sup> | :1. レバンタール 附金等)                                        |
| B 研究会報告準備 <b>変更</b>     |                                                        |
| C社へのご提案検討資料 変更          | 【ノオルタ追加画面】                                             |
|                         | フォルが追加                                                 |
|                         |                                                        |
| 2021/05                 | 239<br>111 フォルダ名 (+ 追加)                                |
|                         |                                                        |
|                         | 「+追加」 ボタンをクリックして新しいフォルダを作成できます。<br>フォルダは 10 個まで作成できます。 |

④-2 フォルダの整理方法

画面右側の「フォルダ」のプルダウンから分類したいフォルダを選択し、「更新」 ボタンをクリックすると、選択したフォルダに移動します。 いったん分類したフォルダを変更する場合も同様です。

| 🍠 税務· × 🔰 First-K ×                                  | 🝐 検証マ 🗙 🚹 2021               | □ × │ ቓ 税務・ ×   ቓ 税務・ ×   ቓ Ⅰ 法 × │ ቓ Ⅰ 法                                                        | ×   +     | 0                                                     |          |
|------------------------------------------------------|------------------------------|--------------------------------------------------------------------------------------------------|-----------|-------------------------------------------------------|----------|
| ← → C △ ▲ 保護さ                                        | れていない通信   st2-www            | zeikaikeidb.com/cgi-bin/D1WP_KAIZEI/D1WPKzSearchTop.exe                                          |           | ☆ 🍺                                                   | * 🧉 🗄    |
| <b>夏</b> 税務・会計データベース DH                              | C Premium                    |                                                                                                  | Standard/ | 2 ご利用マニュアル                                            | 設定閉じる    |
| 検索トップ 🕅 🕂                                            |                              |                                                                                                  | 問覧履歴      | 検索履歴                                                  | 記録ツール    |
| 73119                                                | 保存                           | した検索 保存した本文 あとで読む本文 ふせん                                                                          | ラインマーカ    | -                                                     |          |
| フォルダ (+追加)                                           | 4 件中 1-4 件を表示                |                                                                                                  | _         | 保                                                     | 字日時順 🖌 🤺 |
| 未分類                                                  | 保存日時 項目                      |                                                                                                  |           | フォルダ 更新                                               | 削余       |
| あとで読む本文<br>A社関係 (変更)                                 | 2021/09/29<br>16:11          | Ⅲ 法第37条第3項(国,地方公共団体,指定公益団体に対<br>附金等)                                                             | する寄       | <ul> <li>未分類</li> <li>未分類</li> <li>あとで読む本文</li> </ul> | 1 0      |
| B研究会報告準備         変更           C社へのご提案検討資料         変更 |                              | コンメンタール法人税法 令和2年<br>法人税法/第2編 内国法人の法人税/第1章 各事業年度の所得に対する法人税<br>/第1節 課税標準及びその計算/第4款 損金の額の計算/第4日 寄 附 |           | A社関係<br>B研究会報告準備<br>C社へのご提案検討資料                       |          |
| プルダウン;<br>クリックす<br>各フォルダ                             | から分類したい<br>ると、選択した<br>にはそれぞれ | ヽフォルダを選択し、「更新」 ボタンを<br>こフォルダに分類できます。<br>200 件ずつ保存できます。                                           | ¥         |                                                       |          |